### La carte de contrôle chômage complet

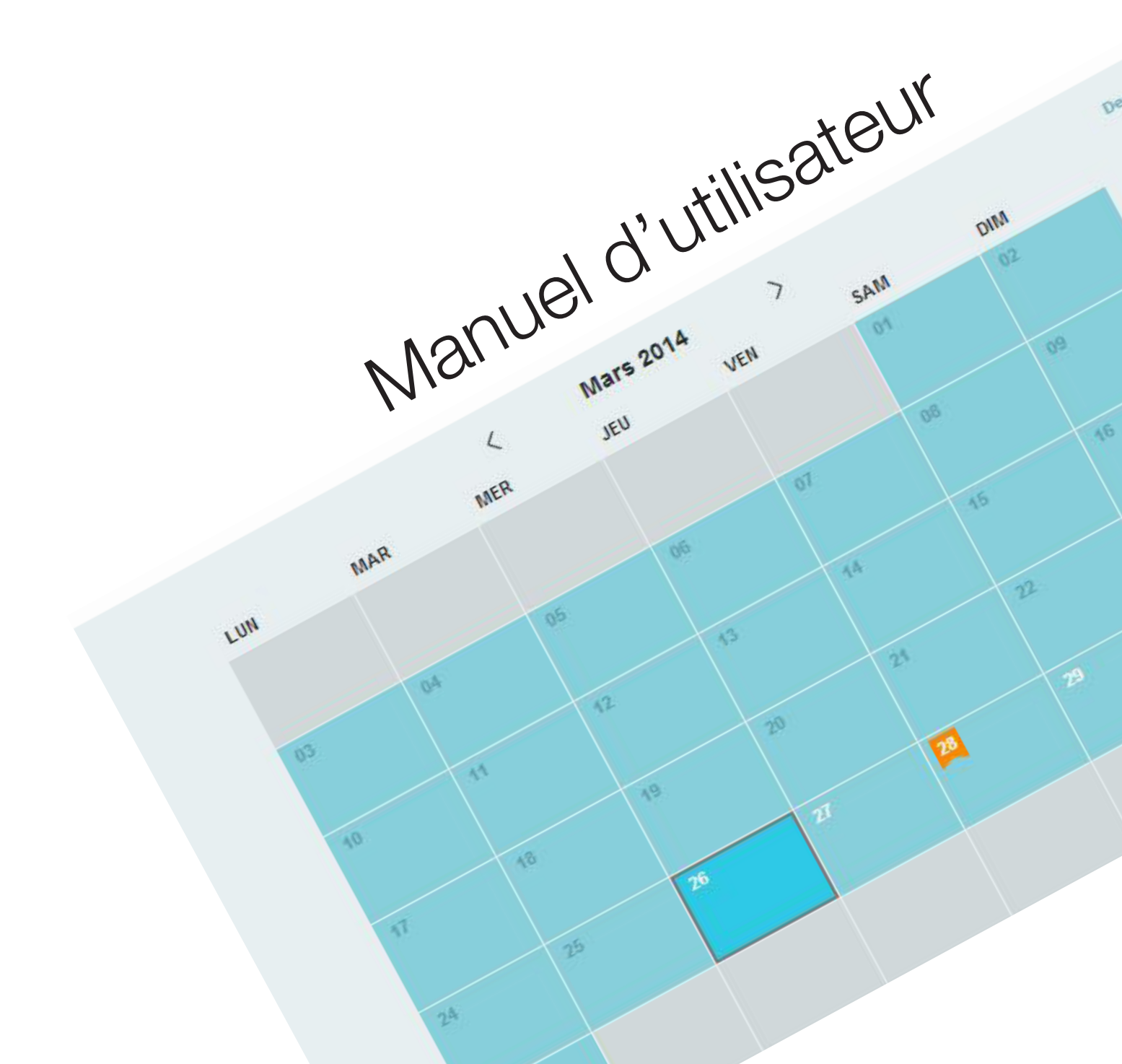

### Table des matières

#### La carte de contrôle chômage complet

| 01 - Avant-propos<br>Généralités<br>Accès                                                                                                    | 4<br>5<br>5                                             |
|----------------------------------------------------------------------------------------------------|---------------------------------------------------------|
| 02 - Description générale<br>En-tête<br>Logo de l'organisme de paiement<br>Commentaire(s) de l'organisme de paiement<br>Information(s) de l'organisme de paiement<br>Envoyer la carte de contrôle<br>Dernière modification<br>Télécharger le PDF<br>Onglets<br>Légende | 9<br>10<br>11<br>11<br>11<br>11<br>11<br>12<br>12<br>12 |
| 03 - Compléter                                                                                                    | 15                                                      |
| 04 - Consulter les mois non envoyés                                                                                                    | 19                                                      |
| 05 - Modifier un jour ou une période<br>Modifier une situation de travail                                                                                                    | 21<br>24                                                |
| 06 - Télécharger le PDF                                                                                                    | 25                                                      |
| Annexe<br>La carte de contrôle chômage complet - Version Mobile                                                                                                    |                                                         |
| 07 - Accès                                                                                                    | 29                                                      |
| 08 - Description générale<br>En-tête                                                                                                    | 31<br>32                                                |

| En-tete<br>Onglets<br>Légende        | 32<br>34<br>37 |
|--------------------------------------|----------------|
| 09 - Compléter                       | 38             |
| 10 - Modifier un jour ou une période | 41             |
| 11 - Envoyer                         | 46             |

49

12 - Annexe

## Avant-propos

### Généralités

La carte de contrôle chômage complet électronique (appelée également eC3 ou carte C3 électronique) est une application informatique sécurisée mise à la disposition des travailleurs bénéficiant d'allocations de chômage complet.

Cette application informatique vous permet, en tant qu'utilisateur, de compléter, consulter, modifier et envoyer de manière électronique votre carte de contrôle chômage complet.

Le remplacement de la carte de contrôle chômage complet papier par un flux électronique de données permet ainsi un traitement des données plus rapide et diminue les risques d'erreur.

Afin d'avoir accès à la carte C3 électronique, vous devez être inscrit auprès d'un organisme de paiement :

- soit l'organisme public : la CAPAC ;
- soit l'organisme de paiement d'un syndicat : la CSC, la FGTB ou la CGSLB.

### Accès

Afin d'accéder à l'application informatique de votre carte de contrôle chômage complet, via eID, token ou User ID et mot de passe, vous devez disposer :

Pour l'accès via elD :

- d'une carte d'identité électronique belge valide et du code PIN ;
- d'un lecteur elD ;
- du programme nécessaire afin d'utiliser l'elD (pour plus d'informations vous pouvez consulter le site www.eid.be).

Pour l'accès via token citoyen :

• d'un token citoyen et des identifiants liés à ce token.

Pour l'accès via User ID et mot de passe :

• des codes d'accès fournis par le Portail Fédéral Belge.

Pour l'accès via code unique :

• d'une application mobile, enregistrée dans votre profile e-Gov, générant un code unique de sécurité dont l'usage est temporaire

Pour accéder à l'application informatique, rendez-vous sur le portail de la sécurité sociale.

Sélectionnez le statut « Citoyen » :

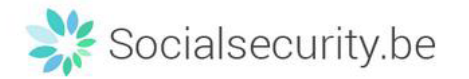

| NL                                                                                                | FR                                                                                                    | DE                                                                                                  | INTERNATIONALS                                                              |
|---------------------------------------------------------------------------------------------------|----------------------------------------------------------------------------------------------------|----------------------------------------------------------------------------------------------------|-----------------------------------------------------------------------------|
| De Belgische sociale zekerheid:<br>informatie en onlinediensten voor<br>burgers en ondernemingen. | La sécurité sociale belge : de<br>l'information et des services en ligne<br>pour les citoyens et les entreprises. | Die beigische soziale Sicherheit:<br>Informationen und Onlinedienste für<br>Bürger und Unternehmen. | Belgian Social Security: information<br>for foreign citizens and companies. |
| BURGER                                                                                            | CITOYEN                                                                                                    | BÜRGER                                                                                              | COMING TO BELGIUM                                                           |
| ONDERNEMING                                                                                       | ENTREPRISE                                                                                                    | UNTERNEHMUNG                                                                                        | WORKING IN BELGIUM                                                          |
| Toegang voor professionelen                                                                       | Accès pour les professionnels                                                                                     | Zugang für Profis                                                                                   |                                                                             |

Cliquez sur « Travail & Chômage » ou sur « Services en ligne ».

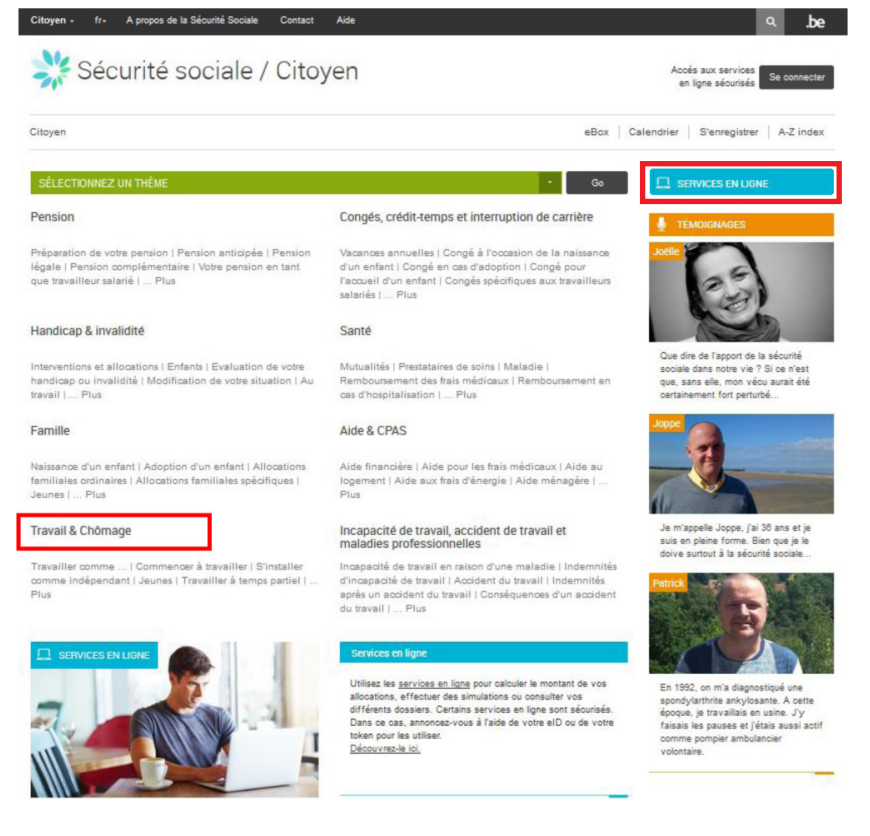

Sélectionnez ensuite « Carte de contrôle chômage complet ».

| Services en ligne                                                 |                                                       |                                                                |                                |                                                                            |
|-------------------------------------------------------------------|-------------------------------------------------------|----------------------------------------------------------------|--------------------------------|----------------------------------------------------------------------------|
| Accès direct Nom du service en lig                                | gne Goł                                               |                                                                |                                |                                                                            |
| Tous Simulations Consultation                                     | on de dossiers International                          |                                                                |                                |                                                                            |
| ALLOCATION DE GARANTIE DE<br>REVENUS                              | CALCULEZ VOS ALLOCATIONS<br>FAMILIALES                | CARTE DE CONTRÔLE<br>CHÔMAGE COMPLET                           | CARTE DE TRAVAIL               | CHECKINATWORK                                                              |
| Calculez le montant de<br>l'allocation de garantie de<br>revenus. | Calculez le montant de vos<br>allocations familiales. | Complétez la carte de contrôle en<br>tant que chômeur complet. | Demandez une carte de travail. | Enregistrez et consultez votre<br>présence lors de travaux<br>immobiliers. |

Si vous êtes passé par « Travail & Chômage », le lien vers la carte de chômage se trouve à droite de l'écran, dans le bloc « Service en ligne ».

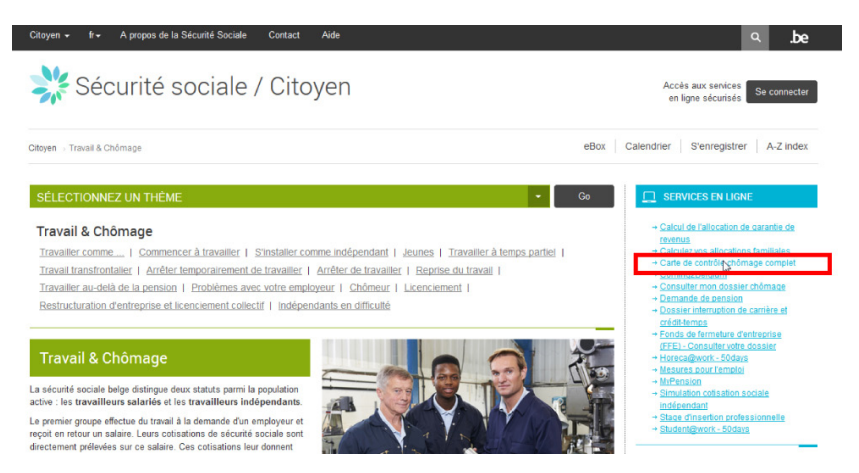

Cliquez sur « Compléter une carte de contrôle chômage complet ».

|                                                                                                  | Sécurité sociale / Citoyen                                                                                                    |                                                                                                    | Accès aux services<br>en ligne sécurisés Se co                                                                                                    | innecter   |
|--------------------------------------------------------------------------------------------------|----------------------------------------------------------------------------------------------------|----------------------------------------------------------------------------------------------------|----------------------------------------------------------------------------------------------------|------------|
| Citoyen → Se                                                                                     | rvices en ligne ∋ Carte de contrôle chômage complet                                                                                                    |                                                                                                    | eBox Calendrier S'e                                                                                                    | nregistrer |
| Carte de<br>La carte de c<br>jours non inde<br>Votre organis<br>électronique.<br>Afin d'àvriar e | e contrôle chômage complet<br>ontrôle chômage complet électronique vous permet d'introduire en ligne les jours de tran<br>minisables du mois de chômage en cours et l'envoyer électroniquement à votre organis<br>me pourra alors calculer le montant de l'indemnité qui vous sera versée, sur base des é<br>coés à la carte C3 électronique, vous devez étre inscrit auprès d'un organisme de paien | vail, de maladie, de vacances ou d'autres<br>me de paiement en fin de mois.<br>Iéments déclarés dans votre carte C3<br>nent : | Carte de contrôle chômage co<br>Completer<br>Completer<br>Completer une cante de<br>contrôle de chômage comple<br>entre de<br>entre de<br>entre de<br>contrôle de chômage comple<br>entre de<br>entre de<br>entre de<br>contrôle de chômage comple<br>entre de<br>entre de<br>contrôle de chômage comple<br>entre de<br>entre de<br>contrôle de chômage comple<br>entre de<br>entre de<br>entre<br>entre de<br>entre de<br>entre de<br>entre de<br>entr | ngiet<br>I |
| vini varona v<br>o soit<br>Plus dinfoma                                                          | Cora an a cuine co-mechanisme conservation environmente appresentation de parent<br>forganisme public la CAPAC,<br>forganisme public la CAPAC,<br>forganisme de paiement d'un syndicat. la CSC, la FGTB ou la CGSLB,<br>attons aur la carte de contrôle chômage complet. [5]                                                                                                    | 1918 -                                                                                                    |                                                                                                    |            |
| Pour plus d'infos                                                                                | concernant les méthodes de co                                                                                                    | nnexion, cliquez s                                                                                                    | ur les différent                                                                                                    | s liens.   |
| Vous êtes ensuite redirigé ve                                                                    | ers l'application informatique de                                                                                                    | la carte de contrô                                                                                                    | le.                                                                                                    |            |
|                                                                                                  | Se connecter et accéder aux                                                                                                    | services sécuris                                                                                                    | és                                                                                                    |            |
|                                                                                                  | Avec votre carte d'identité électronique<br>(eID)                                                                                                    | Avec votre                                                                                                    | token                                                                                                    |            |

| (erb)                                                                                                    |                                                                                                    |
|----------------------------------------------------------------------------------------------------|----------------------------------------------------------------------------------------------------|
| • •                                                                                                    |                                                                                                    |
| Se connecter via eID                                                                                                    | Se connecter via token                                                                                                    |
| <ul> <li>Pour vous connecter avec votre carte d'identité<br/>diectronique, vous devez d'abord l'insérer dans<br/>un lecteur de cartes, puis suivre les instructions<br/>qui apparaissent sur l'écran.</li> <li><u>Infos complémentaires sur la carte d'identité</u><br/><u>électronique.</u></li> </ul> | <ul> <li>Demander un token</li> <li>Infos complémentaires sur le token</li> </ul>                                            |
| Avec un code unique généré par une<br>application mobile                                                                                                    | Avec votre user-ID et votre mot de passe                                                                                     |
| Se connecter via code unique                                                                                                    | Se connecter via user-ID et mot de passe                                                                                     |
| <ul> <li>Pour vous connecter avec un code unique, vous devez d'abord installer l'application et ensuite ajouter cette application dans <u>votre profile e-Gov</u>.</li> <li>Infos complémentaires sur le code unique via application mobile.</li> </ul>                                                 | Vous devez utiliser les codes d'accès qui vous<br>ont été fournis par le Portail Fédéral Belge lors<br>de votre inscription. |
|                                                                                                    |                                                                                                    |

Lors de votre première connexion à l'application informatique de la carte de contrôle, il convient tout d'abord de lire attentivement le contenu du texte relatif aux termes et conditions proposé par votre organisme de paiement et ensuite d'y donner votre accord.

Sélectionnez le mois à partir duquel vous souhaitez utiliser votre première carte C3 électronique et marquez votre accord en cochant la mention « J'ai lu et j'accepte les termes et conditions ».

Par défaut, le mois en cours est affiché. Cependant, pour les utilisateurs qui passent de la carte C3 papier au format électronique, le mois affiché sera celui à partir duquel l'utilisation de la carte C3 électronique sera autorisée.

Cliquez, ensuite, sur le bouton « Afficher le calendrier ».

| Termes et conditions                                                                                                    | ×                                                                                               |
|----------------------------------------------------------------------------------------------------|-------------------------------------------------------------------------------------------------|
| DÉCLARATION SUR L'HONNEUR.                                                                                                    |                                                                                                 |
| Par la présente, je (NISS: ) confir<br>carte de contrôle électronique pour remplir mes                                                                                                    | me qu'à partir du mois sélectionné, j'utiliserai la<br>obligations en tant que chômeur complet. |
| Ce choix est valable pour une durée indétermine<br>demande une allocation de chômage complet.                                                                                                    | ée, et ce pour tous les mois pour lesquels je                                                   |
| Je remplirai la carte de contrôle comme suit :<br>- <b>pas</b> d'indication des jours de chômage<br>- <b>Indication</b> des jours de travail, de maladie, d<br>pas droit aux allocations, et ce au plus tard au c | le vacances et des autres situations ne donnant<br>Jébut de la journée en question.             |
| À la fin du mois, j'enverrai ma carte (par voie él                                                                                                    | lectronique) à mon organisme de paiement.                                                       |
| Je souhaite utiliser ma carte électronique pour l                                                                                                    | e mois de Février 2014 🔻                                                                        |
|                                                                                                    |                                                                                                 |
| J'ai lu et j'accepte les termes et conditions                                                                                                    |                                                                                                 |

Sans cet accord, le bouton « Afficher le calendrier » reste grisé, ce qui signifie que vous ne pourrez donc pas accéder au calendrier de votre carte de contrôle électronique.

# Description générale

|     |     | <   | Mars 20 | 14 > |     |     | Dernière modification: 21/08/2014 - |
|-----|-----|-----|---------|------|-----|-----|-------------------------------------|
| LUN | MAR | MER | JEU     | VEN  | SAM | DIM | 13116:08                            |
|     |     |     |         |      | 01  | 02  |                                     |
|     |     |     |         |      |     |     | Out-base 2010 Frank                 |
|     | 04  | 05  | 06      | 07   | 08  | 09  | Novembre 2013 Envoye                |
|     |     |     |         |      |     |     | 25 Décembre 2013 A envoyer          |
| 10  | 11  | 12  | 13      | 14   | 15  | 16  | 25 Janvier 2014 A envoyer           |
|     |     |     |         |      |     |     | 26 Février 2014 A envoyer           |
|     |     |     |         |      |     |     | 25 Mars 2014 A envoyer              |
| 17  | .18 | 19  |         | 21   | 22  |     | 25 Avril 2014 A envoyer             |
|     |     |     |         |      |     |     | Mai 2014 A envoyer                  |
| 24  | 25  | 26  | 27      | 28   | 29  |     | Juin 2014 A envoyer                 |
|     |     |     |         |      |     |     | Juillet 2014 Envoyé                 |
| 74  |     |     |         |      |     |     | Août 2014 A envoyer                 |
|     |     |     |         |      |     |     | Septembre 2014 A envoyer            |
|     |     |     |         |      |     |     |                                     |

### En-tête

### **Choix linguistique**

Les onglets de, fr et nl, situés dans le coin supérieur gauche de l'en-tête, vous permettent de choisir la langue souhaitée. Vous pouvez, à tout moment, basculer vers une autre langue.

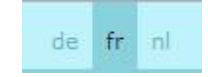

Le nom de l'utilisateur et son NISS (numéro de registre national) sont disponibles dans la partie droite de l'en-tête.

Bienvenue , vous utilisez le NISS

### Déconnexion

**Identifiants** 

Pour quitter l'application, il suffit de cliquer sur le bouton Se déconnecter 🖸 se trouvant dans le coin supérieur droit.

Après 10 minutes d'inactivité, une nouvelle fenêtre apparaît. Vous avez le choix de prolonger ou de clôturer la session. En cas de déconnexion, les modifications qui n'ont pas été enregistrées seront perdues.

 Avertissement
 ×

 Votre session expirera dans les 29 prochaines secondes. Toutes les données non sauvegardées seront perdues.

 Souhaitez-vous prolonger la session?

### Logo de l'organisme de paiement

Le logo de votre organisme de paiement est affiché en haut à gauche de l'écran. Le logo affiché représente l'organisme de paiement qui a la charge de votre dossier pour le mois concerné.

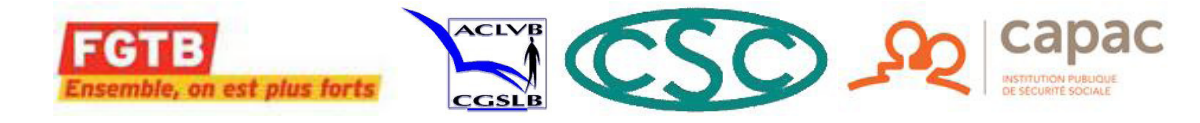

### Commentaire(s) de l'organisme de paiement

Votre organisme de paiement peut vous adresser des communications, le message suivant

Attention: Vous avez <u>1 commentaire</u> vous informe de la présence d'un ou de plusieurs commentaire(s) émis par

votre organisme de paiement. Pour afficher le(s) message(s) cliquez sur le lien « x commentaire(s) ».

Pour les commentaires de votre organisme de paiement qui revêtent une importance particulière, un message s'affiche afin d'attirer votre attention.

| Message important                                       | ×  |
|---------------------------------------------------------|----|
| Vous avez travaillé chez "Actiris" via agence d'interim |    |
|                                                         | ок |

### Information(s) de l'organisme de paiement

Dans la partie inférieure de l'écran, les informations connues de votre organisme de paiement pour un jour ou une période donné(e) ainsi que les commentaires laissés par ce dernier sont disponibles.

Information(s) de votre organisme de paiement (1)

```
Employeur (Rsz : ) de a communiqué que vous travaillez chez lui, et ce, à partir du 2011/12/01 à durée indéterminée.
```

Au-delà de 3 informations, une flèche fait son apparition. Cliquez sur la flèche pour afficher l'entièreté des messages.

### Envoyer la carte de contrôle

Le bouton Envoyer vers , vous permet d'envoyer votre carte de contrôle chômage complet à votre

organisme de paiement, aux moments prévus, sur la base des dispositions réglementaires en vigueur.

### Dernière modification

Un message vous indique la date et l'heure de vos dernières modifications sauvegardées.

Dernière modification: 21/08/2014 - 13:16:08

### Télécharger le PDF

Via l'icône , vous pouvez générer et télécharger un PDF de votre carte C3 électronique telle qu'elle sera envoyée à votre organisme de paiement.

### **Onglets**

### Sélectionner le mois souhaité

Cet onglet vous permet de sélectionner le mois souhaité. Vous accédez uniquement aux mois qui ne sont pas envoyés.

Les mois qui ne sont pas envoyés ne sont pas grisés et sont suivis de la mention « A envoyer ».

Les mois déjà envoyés sont suivis de la mention « Envoyé » et les mois pour lesquels vous n'êtes pas inscrit en tant que bénéficiaire du chômage complet n'ont pas de mention.

| Mai 2013       |           |
|----------------|-----------|
| Juin 2013      |           |
| Juillet 2013   |           |
| Août 2013      |           |
| Septembre 201  | 3         |
| Octobre 2013   |           |
| Novembre 2013  |           |
| Décembre 2013  |           |
| Janvier 2014   |           |
| 6 Février 2014 | A envoyer |
| 8 Mars 2014    | A envoyer |
| 8 Avril 2014   | A envoyer |

Le symbole contient le jour à partir duquel votre carte C3 électronique peut être envoyée à votre organisme de paiement. Les flèches, <u>1/2</u>, permettent d'afficher les 12 mois qui précèdent ou qui suivent.

### Sélectionner la situation

Cet onglet vous permet de sélectionner la situation pour un jour précis ou une période.

| = |                       |
|---|-----------------------|
| 0 | Chômage               |
| 0 | Travail               |
|   | Travail normal 🗸      |
|   | Inaptitude au travail |
|   | Vacances              |
|   | Autre situation       |
|   |                       |

Lorsqu'un jour ou une période est sélectionné(e), cet onglet s'active automatiquement et lorsque vous désélectionnez le jour ou la période, vous êtes redirigé sur l'onglet contenant la liste des mois.

### Ajouter un commentaire

Cet onglet vous permet d'ajouter des remarques concernant votre carte C3 électronique.

Lorsque vous modifiez une situation préalablement complétée par votre organisme de paiement, symbolisée par de la commentaire doit obligatoirement être introduit dans la zone de texte proposée (le nombre de caractères dans la zone de texte est limité). Cet onglet commentaire n'est pas lié à un seul jour. Si vous devez formuler plusieurs commentaires au cours du même mois, chaque nouveau commentaire s'ajoutera au commentaire existant.

### Légende

Une légende est située en bas à droite de l'écran, celle-ci définit les icônes présentes dans votre calendrier.

|                               | Lég                                                                                                    | gende                                                                                                    |                                        |                                                                                                    |  |  |  |
|-------------------------------|----------------------------------------------------------------------------------------------------|----------------------------------------------------------------------------------------------------|----------------------------------------|----------------------------------------------------------------------------------------------------|--|--|--|
|                               |                                                                                                    | Chômage                                                                                                    |                                        | Travail                                                                                                    |  |  |  |
|                               | M                                                                                                    | Inaptitude<br>au travail                                                                                                    | V.                                     | Vacances                                                                                                    |  |  |  |
|                               | A                                                                                                    | Autre situation                                                                                                    |                                        | Situation inconnue                                                                                                    |  |  |  |
|                               | i                                                                                                    | Information<br>complémentaire                                                                                                    | 1                                      | Situation conflictuelle                                                                                                    |  |  |  |
|                               |                                                                                                    | Date d'envoi<br>au plus tôt                                                                                                    |                                        |                                                                                                    |  |  |  |
|                               |                                                                                                    |                                                                                                    |                                        |                                                                                                    |  |  |  |
| Chômage                       | En cas de                                                                                                    | « Chômage », la case                                                                                                    | e reste                                | vide.                                                                                                    |  |  |  |
| M Inaptitude<br>au travail    | Maladie, a                                                                                                    | accident ou repos d'ad                                                                                                    | ccouct                                 | nement.                                                                                                    |  |  |  |
| Autre situation               | Lors de ce<br>: indispon<br>rupture (p<br>l'étranger                                                                                                    | ette sélection, il est to<br>ibilité sur le marché de<br>réavis), études de plei<br>après épuisement de                                                                                                    | ujours<br>e l'emp<br>n exer<br>s jours | nécessaire de préciser une des situations suivantes<br>bloi, perception d'une rémunération, indemnité de<br>cice en cours du jour sans dispense ou résidence à<br>de vacances. |  |  |  |
| Information<br>complémentaire | Information connue de votre organisme de paiement.                                                                                                    |                                                                                                    |                                        |                                                                                                    |  |  |  |
| Date d'envoi<br>au plus tôt   | Date à partir de laquelle votre carte C3 électronique peut être envoyée à votre organis<br>de paiement.                                                                                                    |                                                                                                    |                                        |                                                                                                    |  |  |  |
| Travail                       | Travail « ordinaire ». Dans ce cas, vous devez préciser les occupations suivantes : trava<br>de week-end, travail via un bureau d'intérim, activité artistique avec ONSS rémunérée à<br>prestation (à la tâche) ou à la pièce, travail pour votre propre compte. |                                                                                                    |                                        |                                                                                                    |  |  |  |
| Vacances                      | Jours de vacances qui se situent dans le crédit annuel maximum de 4 semaines.                                                                                                    |                                                                                                    |                                        |                                                                                                    |  |  |  |
| Situation inconnue            | Situation i                                                                                                    | nconnue par votre orç                                                                                                    | ganism                                 | e de paiement.                                                                                                    |  |  |  |
| Situation conflictuelle       | Situation e<br>Ce symbo<br>entre en c                                                                                                    | Situation en contradiction avec l'information connue de votre organisme de paiement.<br>Ce symbole apparaît si l'organisme de paiement est en possession d'une information<br>entre en contradiction avec l'information que vous avez préalablement validée. |                                        |                                                                                                    |  |  |  |

# Compléter

En vous identifiant dans l'application de votre carte de contrôle chômage complet, vous accédez au calendrier du mois en cours. Par défaut, votre carte C3 électronique est préalablement complétée avec des jours de chômage. Si des informations ont été introduites auparavant celles-ci sont affichées.

Si vous êtes dans une situation qui ne donne pas droit au bénéfice des allocations de chômage complet, vous devez compléter le calendrier pour chaque jour concerné en sélectionnant la situation spécifique prévue dans la liste affichée.

Commencez par sélectionner un jour ou une période.

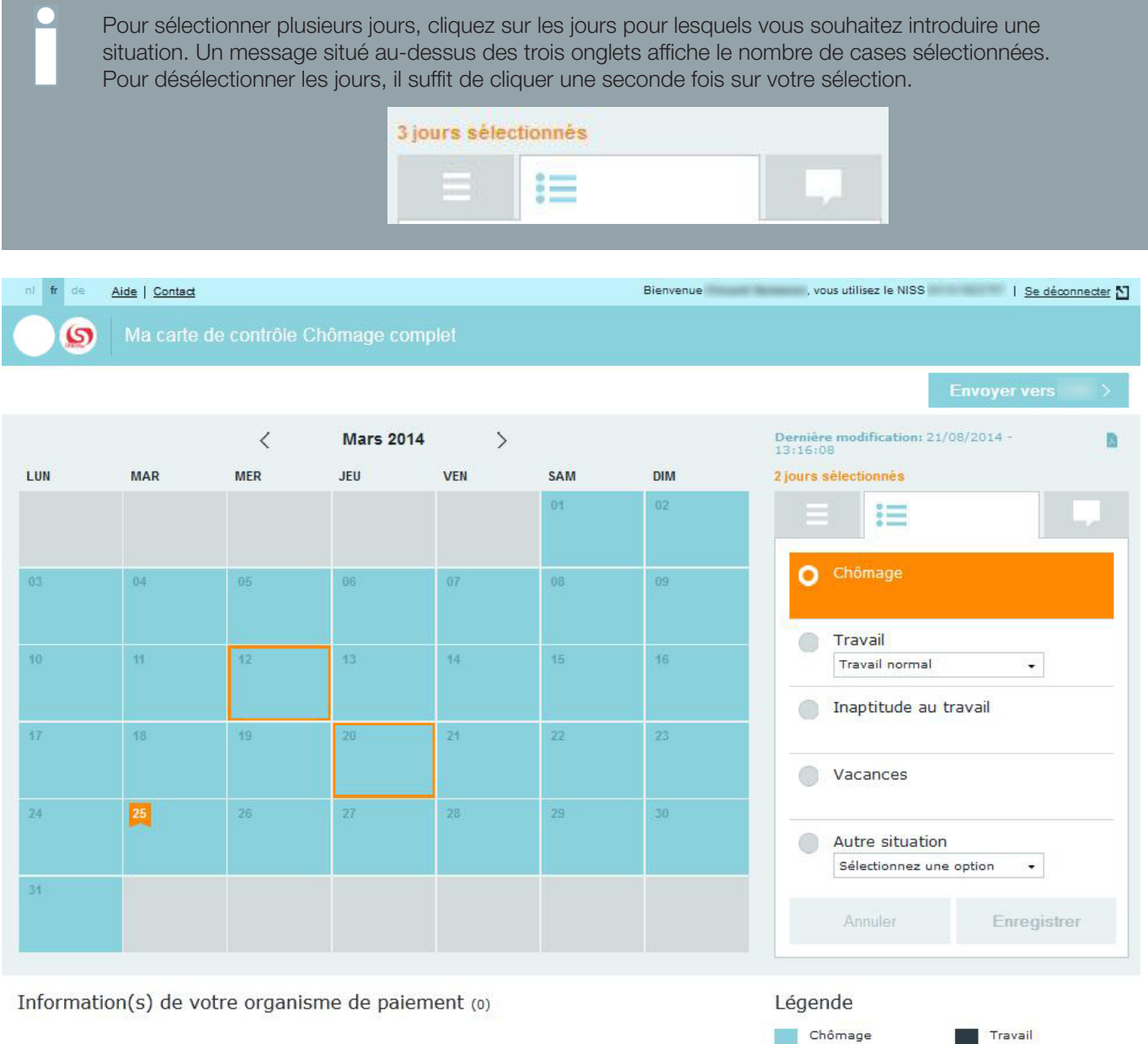

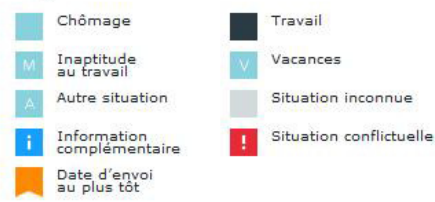

Attribuez-lui une situation et éventuellement une sous-situation à l'aide des menus déroulants disponibles sous « Travail » et « Autre situation ».

Cliquez, ensuite, sur « Enregistrer » pour confirmer votre choix.

| Ξ |                             |
|---|-----------------------------|
|   | Chômage                     |
| 0 | Travail                     |
|   | Travail normal 🗸 🗸          |
|   | Inaptitude au travail       |
|   | Vacances                    |
| 0 | Autre situation             |
|   | Sélectionnez une option 🛛 👻 |
|   | Annuler Enregistrer         |

La situation choisie s'applique alors immédiatement au jour ou à la période sélectionné(e) et une confirmation s'affiche à l'écran avec une référence comme preuve de votre enregistrement.

| D | vos donnees ont ete<br>a794aea5-7228-4c | enregistrees av<br>bf-99e2-f4224a | ec succes sous li<br>5da1cb-MS4w | a reference |
|---|-----------------------------------------|-----------------------------------|----------------------------------|-------------|
|   |                                         |                                   | Février                          | 2014        |
|   |                                         |                                   | Fevrier 4                        | 1014        |

Pour soumettre votre carte C3 électronique à votre organisme de paiement, cliquez sur le bouton

Envoyer vers

Ce bouton est différent suivant l'organisme de paiement chargé de la gestion de votre dossier pour ce mois précis.

La date à partir de laquelle votre carte peut être envoyée contient le symbole 💻 (date de confirmation).

Avant cette date, le bouton est grisé. Lors de l'envoi de la carte C3 électronique, un message de confirmation apparaît. Cliquez sur « Confirmer » pour envoyer votre carte ou sur « Annuler » pour continuer à modifier votre carte C3 électronique.

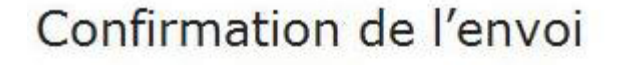

Cette action est irréversible. Après confirmation, les données ne seront plus accessibles. Souhaitez-vous tout de même confirmer l'envoi de votre carte C3 pour le mois de décembre 2013?

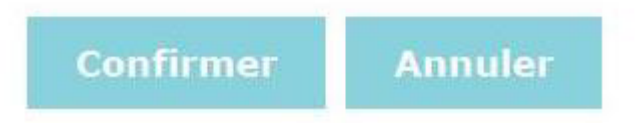

Un numéro de référence vous est délivré après l'envoi de votre carte C3 électronique.

Tant que la carte C3 électronique n'est pas envoyée à votre organisme de paiement, les données encodées peuvent encore être modifiées et enregistrées.

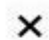

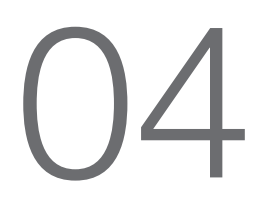

# Consulter les mois non envoyés

Seuls les mois qui n'ont pas été envoyés peuvent être consultés.

| Février 2014 > Demière modification: 26/03/2014 - 15h07   LUN MAR MER JEU VEN SAM DIM   03 04 05 06 07 08 09 Juin 2013   10 11 12 13 14 15 16 Août 2013   17 18 19 20 21 22 23 Novembre 2013   24 25 26 27 28 Image: Construction of the construction of the constr                                                                                                    |     |     |     |            |       |          |     | Envoyer vers >                            |
|----------------------------------------------------------------------------------------------------|-----|-----|-----|------------|-------|----------|-----|-------------------------------------------|
| LINMARMERJEUVENSAMDIM01A01A02ABDIMBDIM03040506070809Mai 2013Juin 201310111213141516Septembre 201317181920212223Novembre 20132425262728Image: Constraint of the sector of the sector of the sec                                                                                                    |     |     |     | Février 20 | )14 > |          |     | Dernière modification: 26/03/2014 - 15h07 |
| No.     No.     No.     No.     No.     No.     No.       10     11     12     13     14     15     16       17     18     19     20     21     22     23       24     25     26     27     28     1     1                                                                                                    | LUN | MAR | MER | JEU        | VEN   | SAM      | DIM |                                           |
| A       A       A         03       04       05       06       07       08       09         10       11       12       13       14       15       16         17       18       19       20       21       22       23         24       25       26       27       28       Image: Constraint of the second of the second of                                                                                                    |     |     |     |            |       | 01<br>/\ | .02 |                                           |
| 03     04     05     06     07     06     09       10     11     12     13     14     15     16       17     18     19     20     21     22     23       24     25     26     27     28     Image: Constraint of the second of the second of the sec                                                                                                    |     |     |     |            |       | A        |     | Mai 2013                                  |
| Image: second second | 03  | 04  | 05  |            | 07    |          | 09  | Juin 2013                                 |
| 10       11       12       13       14       15       16       Août 2013         17       18       19       20       21       22       23       Octobre 2013         24       25       26       27       28       E       E       E       E                                                                                                    |     |     |     |            |       |          |     | Juillet 2013                              |
| Image: second second | 10  | 11  | 12  | 13         | 14    | 15       | 16  | Août 2013                                 |
| Image: state state  |     |     |     |            |       |          |     | Septembre 2013                            |
| Image: Constraint of the second second se | (7  | 48  | 40  |            | 24    | 22       | 22  | Octobre 2013                              |
| 24 25 26 27 28 Annual Annual Ann                                                                                                    |     |     |     | 4.8        |       | £.6.     | 24  | Novembre 2013                             |
| 24         25         26         27         28         Janvier 2014           A         A         A         A         A         A                                                                                                    |     |     |     |            |       |          |     | Décembre 2013                             |
| A A envoyer                                                                                                    | 24  | 25  | 26  | 27         | 28    |          |     | Janvier 2014                              |
|                                                                                                    |     |     |     | A          |       |          |     | 26 Février 2014 A envoyer                 |
| Mars 2014 A envoyer                                                                                                    |     |     |     |            |       |          |     | 28 Mars 2014 A envoyer                    |
|                                                                                                    |     |     |     |            |       |          |     | C 1/1 S                                   |

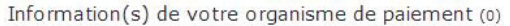

| gende                         |                                                                                                    |                                                                                                    |
|-------------------------------|----------------------------------------------------------------------------------------------------|----------------------------------------------------------------------------------------------------|
| Chômage                       |                                                                                                    | Travail                                                                                                    |
| Inaptitude<br>au travail      | V                                                                                                    | Vacances                                                                                                    |
| Autre situation               |                                                                                                    | Situation inconnue                                                                                                |
| Information<br>complémentaire | 1                                                                                                    | Situation conflictuelle                                                                                           |
| Date d'envoi<br>au plus tôt   |                                                                                                    |                                                                                                    |
|                               | gende<br>Chômage<br>Inaptitude<br>au travail<br>Autre situation<br>Information<br>complémentaire<br>Date d'envoi<br>au plus tôt | Jende<br>Chômage<br>au travail<br>Autre situation<br>Information<br>complémentaire<br>Date d'envoi<br>au plus tôt |

Pour vérifier si un mois peut être consulté, cliquez sur l'onglet ci-dessous.

|    |                | 1         |  |
|----|----------------|-----------|--|
|    | Octobre 2013   | Envoyê    |  |
|    | Novembre 2013  | Envoyé    |  |
| 29 | Décembre 2013  | A envoyer |  |
| 25 | Janvier 2014   | A envoyer |  |
| 26 | Février 2014   | A envoyer |  |
| 25 | Mars 2014      | A envoyer |  |
| 25 | Avril 2014     | A envoyer |  |
| 27 | Mai 2014       | A envoyer |  |
| 22 | Juin 2014      | A envoyer |  |
|    | Juillet 2014   | Επνογέ    |  |
| 25 | Août 2014      | A envoyer |  |
| 29 | Septembre 2014 | A envoyer |  |

Les mois qui n'ont pas été envoyés ne sont pas grisés et sont suivis de la mention « A envoyer ».

Les mois pour lesquels une confirmation de réception a été reçue (= les mois envoyés) sont grisés et ne peuvent donc plus être consultés. Pour consulter ces mois grisés, il est nécessaire de prendre contact avec votre organisme de paiement.

## 05 Modifier un jour ou une période

Seuls les mois qui n'ont pas été envoyés peuvent être modifiés.

Pour vérifier si un mois peut être modifié, cliquez sur l'onglet ci-dessous. Sélectionnez, ensuite, le mois pour lequel vous souhaitez faire des modifications.

|    | Octobre 2013   | Envoyê    |
|----|----------------|-----------|
|    | Novembre 2013  | Envoyé    |
| 29 | Décembre 2013  | A envoyer |
| 25 | Janvier 2014   | A envoyer |
| 26 | Février 2014   | A envoyer |
| 25 | Mars 2014      | A envoyer |
| 25 | Avril 2014     | A envoyer |
| 27 | Mai 2014       | A envoyer |
| 22 | Juin 2014      | A envoyer |
|    | Juillet 2014   | Envoyé    |
| 25 | Août 2014      | A envoyer |
| 29 | Septembre 2014 | A envoyer |

Les mois qui ne sont pas envoyés ne sont pas grisés et sont suivis de la mention « A envoyer ».

Cliquez sur le jour ou la période à modifier et ensuite sur l'onglet contenant les différentes situations.

Pour sélectionner plusieurs jours, cliquez sur les jours pour lesquels vous souhaitez introduire une situation. Un message situé au-dessus des trois onglets affiche le nombre de cases sélectionnées. Pour désélectionner les jours, il suffit de cliquer une seconde fois sur votre sélection.

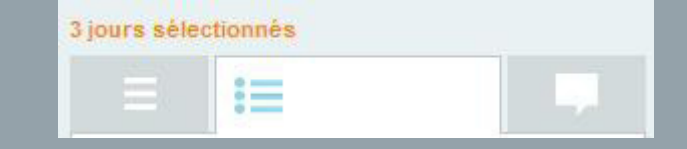

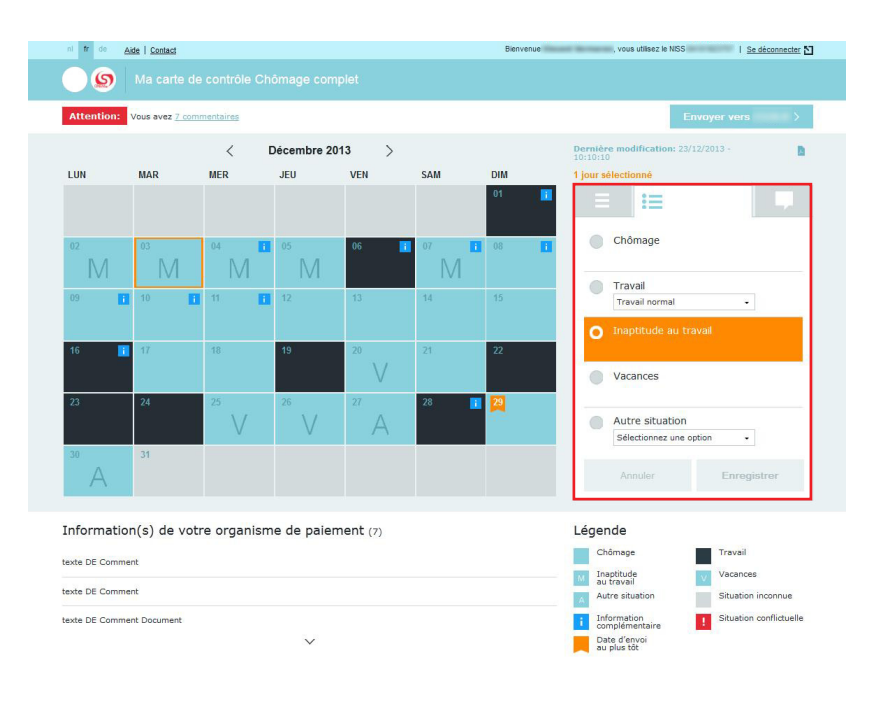

Par défaut, la situation du jour ou de la période est sélectionnée.

Pour changer la situation, sélectionnez la nouvelle situation à appliquer et cliquez sur « Enregistrer ».

| nl <b>fr</b> de | Aide   Contact         |             |              |          |             | Bienvenue | , vous utilisez le NISS   <u>Se déconnecter</u> 🖸 |
|-----------------|------------------------|-------------|--------------|----------|-------------|-----------|---------------------------------------------------|
| 9               |                        |             |              |          |             |           |                                                   |
| Attention:      | Vous avez <u>7 com</u> | mentaires   |              |          |             |           | Envoyer vers >                                    |
|                 |                        | < 1         | Décembre 201 | 13 >     |             |           | Dernière modification: 23/12/2013 -               |
| LUN             | MAR                    | MER         | JEU          | VEN      | SAM         | DIM       | 1 jour sélectionné                                |
|                 |                        |             |              |          |             | 01 🔳      |                                                   |
| 02<br>[\]       | 03<br>M                | 04 I        | 05<br>M      | 06 🚺     | 07 <b>1</b> | 08        | Chômage                                           |
| 00              | 10                     | 1.0.1       | 101          |          | 11          | 45        | Travall                                           |
| 05              |                        | 1 A.        |              |          |             |           | Travail normal •                                  |
|                 | -                      |             |              |          |             |           | Inaptitude au travail                             |
| 16              | 17                     | 18          | 19           | 20       |             | 22        | O Vacances                                        |
| 23              | 24                     | 25          | 26           | 27       | 28          | 29        |                                                   |
|                 |                        | $\vee$      | V            | А        |             |           | Autre situation                                   |
| 30              | 31                     |             |              |          |             |           | Sélectionnez une option -                         |
| A               |                        |             |              |          |             |           | Annuler Enregistrer                               |
| Informati       | on(s) de voti          | re organism | e de paiem   | ient (7) |             |           | Légende                                           |
| texte DE Comr   | nent                   |             |              |          |             |           | Chômage Travail                                   |
| 1. 1. D. C      |                        |             |              |          |             |           | Inaptitude<br>au travail                          |
| texte DE Comr   | nent                   |             |              |          |             |           | Autre situation Situation inconnue                |
| texte DE Comr   | nent Document          |             |              |          |             |           | i Information Situation conflictuelle             |
|                 |                        |             | $\sim$       |          |             |           | Date d'envoi<br>au plus tôt                       |

Lorsqu'une modification concerne un jour ou une période antérieur(e) à la date du jour, un message d'avertissement s'affiche. Pour confirmer, il suffit de cliquer sur « Continuer ».

| Avertissement                                                                      |                          | ×   |
|------------------------------------------------------------------------------------|--------------------------|-----|
| Votre session expirera dans les 29 prochaines seco<br>sauvegardées seront perdues. | ndes. Toutes les données | non |
| Souhaitez-vous prolonger la session?                                               |                          |     |
|                                                                                    | Oui                      | Non |

La situation du jour ou de la période sélectionné(e) change instantanément et une confirmation s'affiche à l'écran avec une référence comme preuve de votre enregistrement.

| 0   | Vos données ont été<br>a794aea5-7228-4ct | enregistrées av<br>of-99e2-f4224a | ec succès sous l<br>5da1cb-M54w | a référence: |
|-----|------------------------------------------|-----------------------------------|---------------------------------|--------------|
|     |                                          |                                   | Février :                       | 2014         |
| LUN | MAR                                      | MER                               | JEU                             | VEN          |

Pour soumettre votre carte C3 électronique à votre organisme de paiement, cliquez sur le bouton

Ce bouton est différent suivant l'organisme de paiement chargé de la gestion de votre dossier pour ce mois précis.La date à partir de laquelle votre carte peut être envoyée contient le symbole le bouton Envoyer vers est grisé. Lors de l'envoi de la carte C3 électronique, un message de confirmation apparaît. Cliquez sur « Confirmer » pour envoyer votre carte ou sur « Annuler » pour continuer à modifier votre carte C3 électronique.

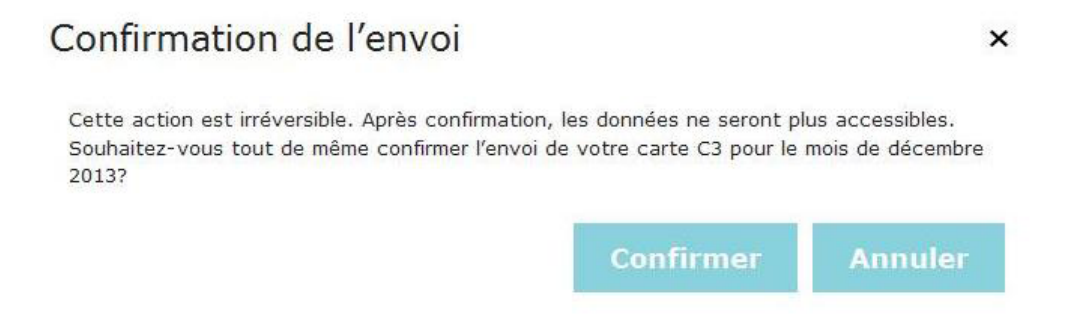

Un numéro de référence vous est délivré après l'envoi de votre carte C3 électronique.

Tant que la carte C3 électronique n'est pas envoyée à votre organisme de paiement, les données encodées peuvent encore être modifiées et enregistrées.

### Modifier une situation de travail

Dans le cas où un employeur a déclaré votre entrée en service pour un jour ou une période, celle-ci sera, en principe, mentionnée dans votre calendrier. Le jour ou la période de travail aura le symbole **i**.

Pour modifier la situation de « Travail » en « Chômage », « Inaptitude au travail » ou « Vacances », il vous sera demandé de commenter la modification.

En effet, un message vous informe qu'il est obligatoire d'introduire un commentaire. Ensuite, l'onglet « Commentaire » s'affiche afin de vous permettre d'introduire vos remarques.

Pour valider votre commentaire, cliquez sur « Enregistrer ».

| Test |  |    |
|------|--|----|
|      |  |    |
|      |  |    |
|      |  |    |
|      |  |    |
|      |  | 7. |

Le symbole **i** reste affiché malgré la modification.

Un message apparaît si une situation ou un commentaire n'est pas enregistré(e) au moment de quitter votre carte C3 électronique.

# Télécharger le PDF

Votre carte C3 électronique peut être téléchargée en format PDF dès l'obtention d'un numéro de référence, que ce soit le numéro de référence obtenu suite à un enregistrement ou à l'envoi de votre carte C3 électronique.

Pour générer le PDF, deux possibilités s'offrent à vous :

1. Cliquer sur "Télécharger la carte C3". Cette fenêtre apparaît après l'envoi de votre carte C3 électronique.

| Téléc     | harger le PDF<br>Attention<br>Par le biais de ce messar<br>pouvoir demander le PDF<br>il ne sera plus possible d<br>données du mois de mar<br>votre organisme de paier | de votre ca<br>ge, nous vous inform<br>de votre carte C3<br>e télécharger le PD<br>s 2014 au sein de l'<br>ment. | arte C3<br>mons que c'est votre dernière opportu<br>de mars 2014. Une fois le mois suivan<br>F de votre carte C3, ni même de consi<br>application. Votre carte reste disponib | ×<br>nité de<br>t affiché,<br>ulter les<br>le via |
|-----------|----------------------------------------------------------------------------------------------------|----------------------------------------------------------------------------------------------------|----------------------------------------------------------------------------------------------------|---------------------------------------------------|
|           | Télécharger la                                                                                                    | carte C3                                                                                                    | Afficher le mois suivant                                                                                                    |                                                   |
| 2. Clic   | quer sur l'icône F                                                                                                    | PDF.                                                                                                    |                                                                                                    |                                                   |
| nl fr de  | Aide   Contact                                                                                                    |                                                                                                    | Bienvenue                                                                                                    | , vous utilisez le NISS I <u>Se déconnecter</u> 🞦 |
| 9         |                                                                                                    | Chômage complet                                                                                                  |                                                                                                    |                                                   |
| Attention | Vous avez <u>6 commentaires</u>                                                                                                    |                                                                                                    |                                                                                                    | Envoyer vers                                      |
|           | <                                                                                                    | Janvier 2014                                                                                                    | >                                                                                                    | Dernière modification: 23/01/2014 -               |

Pour imprimer ou sauvegarder le document, cliquez sur les fonctionnalités du PDF.

|                            |                                                |                                                                                                    | noma                                                                                                    | ge co                                                                                                    | omple                                                          | 5                          |                                                                                                    |
|----------------------------|------------------------------------------------|----------------------------------------------------------------------------------------------------|----------------------------------------------------------------------------------------------------|----------------------------------------------------------------------------------------------------|----------------------------------------------------------------|----------------------------|----------------------------------------------------------------------------------------------------|
|                            |                                                |                                                                                                    | Jai                                                                                                    | nvier 201                                                                                                    | 4                                                              |                            |                                                                                                    |
| LU                         | MA                                             | ME                                                                                                    | JE                                                                                                    | VE                                                                                                    | SA                                                             | DI                         |                                                                                                    |
|                            |                                                | 01                                                                                                    | 02                                                                                                    | 03                                                                                                    |                                                                | 05                         | Maximum Marchaevan                                                                                       |
|                            |                                                | T                                                                                                    | м                                                                                                    |                                                                                                    |                                                                | м                          | NISS:                                                                                                    |
| 08                         | 07                                             | (INT)                                                                                                    | 00                                                                                                    | 10                                                                                                    | 11                                                             | 12                         | Référence dernière modification :                                                                        |
|                            |                                                |                                                                                                    |                                                                                                    |                                                                                                    |                                                                |                            | Date dernière modification :                                                                             |
| (WE)                       | M                                              |                                                                                                    |                                                                                                    |                                                                                                    |                                                                |                            | 23/01/2014 10:10                                                                                         |
| 13                         | 14                                             | 15                                                                                                    | 16                                                                                                    | 17                                                                                                    | 18                                                             | 19                         | Commentaire de l'utilisateur :                                                                           |
|                            |                                                |                                                                                                    | т                                                                                                    |                                                                                                    |                                                                | T<br>(MPC)                 | Je n'ai pas encore les documents demandé<br>en ma possession. Je vous les transmets<br>dès que possible. |
| 20                         | 21                                             | 22                                                                                                    | 23                                                                                                    | 24                                                                                                    | 25                                                             | 26                         | Information de votre organisme de paiement                                                               |
|                            |                                                | т                                                                                                    | т                                                                                                    | т                                                                                                    | V.                                                             | v                          | Then may be able that "belled" on                                                                        |
|                            | 20                                             | (WE)                                                                                                    | 20                                                                                                    | 24                                                                                                    |                                                                |                            | agence distants                                                                                          |
|                            | 28                                             | 208                                                                                                    |                                                                                                    | 31                                                                                                    |                                                                |                            | tion anglight Trail and spath an                                                                         |
|                            | T                                              |                                                                                                    | A                                                                                                    |                                                                                                    |                                                                |                            |                                                                                                    |
|                            |                                                |                                                                                                    |                                                                                                    |                                                                                                    |                                                                |                            |                                                                                                    |
| Légen                      | de                                             |                                                                                                    |                                                                                                    |                                                                                                    |                                                                |                            |                                                                                                    |
| Légen                      | de                                             | WE (Equiper                                                                                                    | s week-end r                                                                                                    | elais)                                                                                                    |                                                                |                            | 1                                                                                                    |
| Légen                      | de<br>T                                        | WE (Equipes<br>INT (Travail                                                                                                    | s week-end r<br>via bureau d                                                                                                    | elais)<br>'intérim)                                                                                                    |                                                                |                            |                                                                                                    |
| Légen<br>(Tr               | de<br>T<br>avail)                              | WE (Equipes<br>INT (Travail<br>ART (Activity                                                                                                    | s week-end r<br>via b <mark>u</mark> reau d<br>é d'artiste, in                                                                                                    | elais)<br>'intérim)<br>terprète ou                                                                                           | exécutant)                                                     |                            |                                                                                                    |
| Légen<br>(Tr               | de<br>T<br>avail)                              | WE (Equipe:<br>INT (Travail<br>ART (Activity<br>MPC (Travail                                                                                                    | s week-end i<br>via bureau d<br>é d'artiste, in<br>pour mon pro                                                                                                    | elais)<br>'intérim)<br>terprète ou<br>pre compte                                                                             | exécutant)                                                     |                            |                                                                                                    |
| Légen<br>(Tr               | de<br>T<br>avail)                              | WE (Equipe:<br>INT (Travail<br>ART (Activite<br>MPC (Travail                                                                                                    | s week-end i<br>via bureau d<br>é d'artiste, in<br>pour mon pro                                                                                                    | elais)<br>'intérim)<br>terprète ou<br>opre compte                                                                            | exécutant)                                                     |                            |                                                                                                    |
| Légen<br>(Tr               | de<br>T<br>avail)                              | WE (Equipe:<br>INT (Travail<br>ART (Activits<br>MPC (Travail<br>IND (Indispo<br>REM (Drait i                                                                                  | s week-end i<br>via bureau d<br>é d'artiste, in<br>pour mon pro<br>nible pour le                                                                                                    | elais)<br>'intérim)<br>terprète ou<br>pre compte<br>marché de<br>áration)                                                    | exécutant)<br>)<br>l'emploi)                                   |                            |                                                                                                    |
| Légen<br>(Tr               | de<br>T<br>avail)<br>A                         | WE (Equipe:<br>INT (Travail<br>ART (Activite<br>MPC (Travail<br>IND (Indispo<br>REM (Droit a<br>RPT (Indem                                                                    | s week-end r<br>via bureau d<br>é d'artiste, in<br>pour mon pro<br>nible pour le<br>à une rémun<br>niblé de notu                                                                                                    | elais)<br>fintérim)<br>terprète ou<br>ppre compte<br>marché de<br>ération)<br>re)                                            | exécutant)<br>)<br>l'emploi)                                   |                            |                                                                                                    |
| Légen<br>(Tr<br>(Autre :   | de<br>T<br>avail)<br>A<br>situation)           | WE (Equipe:<br>INT (Travail<br>ART (Activity<br>MPC (Travail)<br>IND (Indispo<br>REM (Droit a<br>RPT (Indem<br>ETU (Etudes                                                    | s week-end r<br>via bureau d<br>é d'artiste, in<br>pour mon pro<br>nible pour le<br>à une rémun<br>nité de ruptu<br>s de plein ex                                                                                                   | elais)<br>Intérim)<br>terprète ou<br>pre compte<br>marché de<br>ération)<br>re)<br>eroice en oc                              | exécutant)<br>)<br>l'emploi)<br>purs du jour                   | sans dispense)             |                                                                                                    |
| Légen<br>(Tr<br>(Autre :   | de<br>T<br>avail)<br>A<br>situation)           | WE (Equipe:<br>INT (Travail<br>ART (Activit<br>MPC (Travail)<br>IND (Indispo<br>REM (Droit à<br>RPT (Indem<br>ETU (Etudes<br>VETR (Réside                                     | s week-end n<br>via bureau d<br>é d'artiste, in<br>pour mon pro<br>nible pour le<br>à une rémun<br>ité de ruptu<br>s de plein ex<br>nce à l'étrang                                                                                  | elais)<br>întérim)<br>terprète ou<br>marché de<br>ération)<br>re)<br>eroice en co<br>er après épu                            | exécutant)<br>)<br>l'emploi)<br>ours du jour                   | sans dispense)<br>jours de |                                                                                                    |
| Légen<br>(Tr<br>(Autre :   | de<br>avail)<br>A<br>situation)                | WE (Equipe:<br>INT (Travail<br>ART (Activity<br>MPC (Travail<br>IND (Indispo<br>REM (Droit i<br>RPT (Indem<br>ETU (Etudes<br>VETR (Réside<br>Vacances                         | s week-end n<br>via bureau d<br>é d'artiste, in<br>pour mon pro<br>nible pour le<br>à une rémun<br>nité de ruptu<br>s de plein ex<br>nice à l'étrang<br>a)                                                                          | elais)<br>întérim)<br>terprète ou<br>pre compte<br>marché de<br>ération)<br>re)<br>eroice en co<br>er après épu              | exécutant)<br>)<br>l'emploi)<br>purs du jour<br>sisement des   | sans dispense)<br>jours de |                                                                                                    |
| Légen<br>(III)<br>(Autre 1 | de<br>avail)<br>A<br>situation)                | WE (Equipe:<br>INT (Travail<br>ART (Activity<br>MPC (Travail<br>IND (Indispo<br>REM (Droit i<br>RPT (Indem<br>ETU (Etudes<br>VETR (Réside<br>vacances                         | s week-end i<br>via bureau d<br>é d'artiste, in<br>pour mon pro-<br>nible pour le<br>à une rémun-<br>nité de ruptu<br>s de plein ex<br>noc à l'étrang                                                                               | elais)<br>intérim)<br>terprète ou<br>pre compte<br>ération)<br>re)<br>ercioe en co<br>er après épu                           | exécutant)<br>)<br>l'emploi)<br>purs du jour                   | sans dispense)<br>jours de |                                                                                                    |
| Légen<br>(Tr<br>(Autre :   | de<br>T<br>avail)<br>A<br>situation)           | WE (Equipe:<br>INT (Travail<br>ART (Activiti<br>MPC (Travail<br>IND (Indispo<br>REM (Droit i<br>RPT (Indem<br>ETU (Etudes<br>VETR (Réide<br>vacance:                          | s week-end i<br>via bureau d<br>é d'artiste, in<br>pour mon pro-<br>nible pour le<br>à une rémun-<br>nité de ruptu<br>: de plein ex-<br>nce à l'étrang<br>;)<br>incances)                                                           | elais)<br>intérim)<br>terprète ou<br>pre compte<br>ération)<br>re)<br>ervice en co<br>er après épu                           | exécutant)<br>)<br>l'emploi)<br>purs du jour                   | sans dispense)<br>jours de |                                                                                                    |
| Légen<br>(Tr<br>(Autre :   | de<br>T<br>avail)<br>A<br>situation)<br>V<br>M | WE (Equipe:<br>INT (Travail<br>ART (Activit:<br>MPC (Iravail)<br>IND (Indispo<br>REM (Droit i<br>RPT (Indem<br>ETU (Etudes<br>VeTR (Réside<br>vacances<br>(Va<br>(Ind<br>C))  | s week-end ri<br>via bureau d<br>é d'artiste, in<br>pour mon pro-<br>nible pour le<br>à une rémun<br>nité de ruptu<br>de plein ex<br>noce à l'étrang<br>)<br>)<br>icanoes)<br>aptitude au tu<br>bimaneb                             | elais)<br>intérim)<br>terprète ou<br>pre comptei<br>marché de<br>ération)<br>re)<br>eroice en co<br>er après épu<br>avail)   | exécutant)<br>)<br>: l'emploi)<br>purs du jour<br>uisement des | sans dispense)<br>jours de |                                                                                                    |
| Légen<br>(Tr<br>(Autre :   | de<br>Tavail)<br>A<br>situation)               | WE (Equipe<br>INT (Travail<br>ART (Activity)<br>MPC (Travail<br>IND (Indispo<br>REM (Droit i<br>RETU (Etudes<br>VETR (Réside<br>vacance)<br>(Va<br>(Indi<br>(C)<br>(C)<br>(C) | s week-end i<br>via bureau d<br>é d'artiste, in<br>pour mon pro<br>nible pour le<br>à une rémun<br>nible pour le<br>à une rémun<br>itié de nybur<br>canoes l'étrang<br>)<br>vicanoes)<br>aptitude au tr<br>ôômage)<br>uation income | elais)<br>lintérim)<br>terprète ou<br>ipre comptei<br>marché de<br>ération)<br>re)<br>ercice en co<br>er après épu<br>avail) | exécutant)<br>)<br>l'emploi)<br>ours du jour<br>sisement des   | sans dispense)<br>jours de |                                                                                                    |

### Annexe La carte de contrôle chômage complet *Version Mobile*

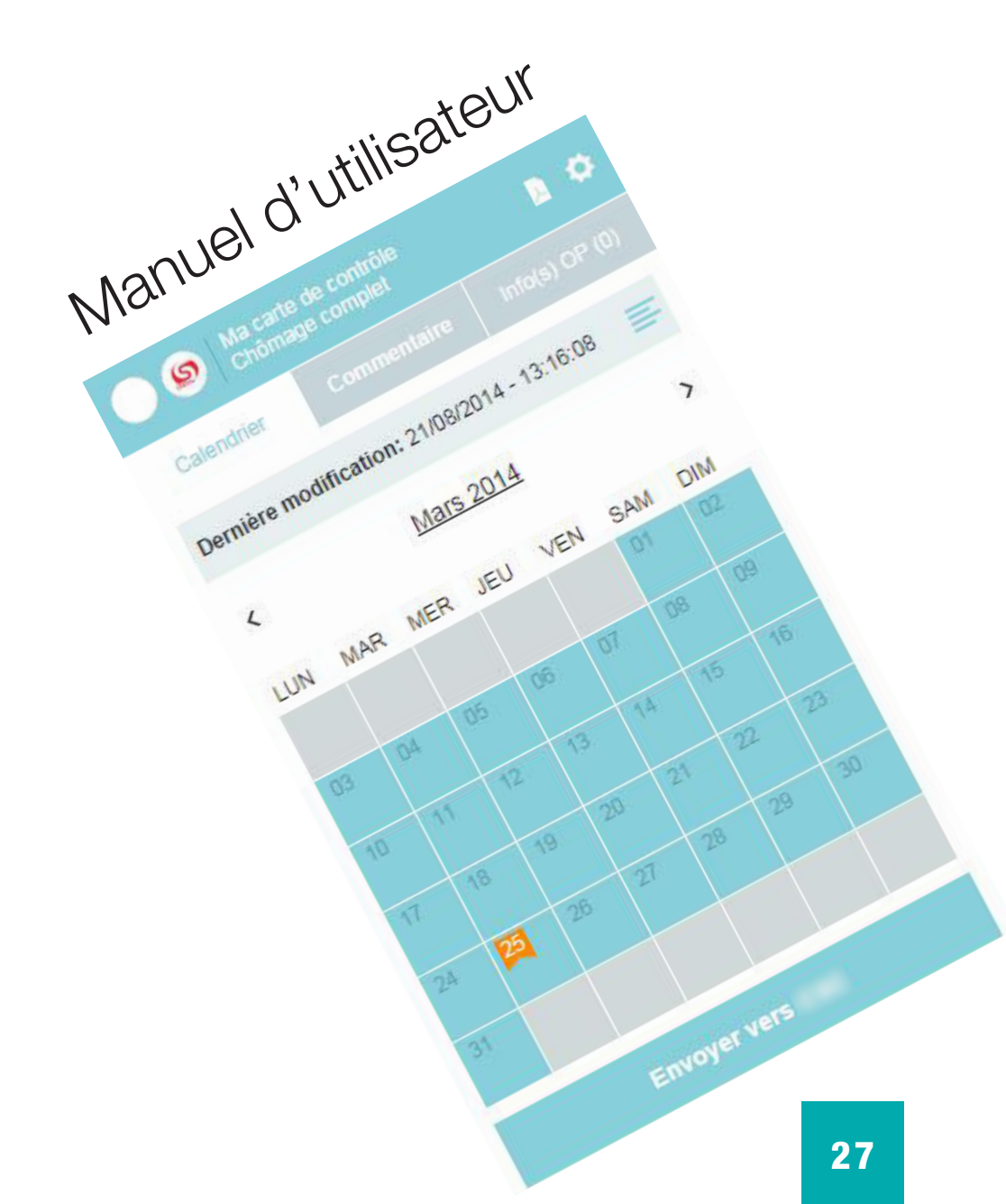

# Accès

Afin d'accéder à l'application mobile de la carte de contrôle chômage complet électronique (appelée également eC3 ou carte C3 électronique), via token citoyen ou User ID et mot de passe, vous devez disposer :

Pour l'accès via token citoyen :

• d'un token citoyen et des identifiants liés à ce token.

Pour l'accès via User ID et mot de passe :

• des codes d'accès fournis par le portail fédéral belge (voir point 6).

Pour l'accès via code unique :

• d'une application mobile, enregistrée dans votre profile e-Gov, générant un code unique de sécurité dont l'usage est temporaire.

Lors de votre première connexion à l'application mobile de la carte C3 électronique, il convient tout d'abord de lire attentivement le contenu du texte relatif aux termes et conditions proposé par votre organisme de paiement et ensuite d'y donner votre accord.

Sélectionnez le mois à partir duquel vous souhaitez utiliser votre première carte C3 électronique et marquez votre accord en cochant la mention « J'ai lu et j'accepte les termes et conditions ». Cliquez, ensuite, sur le bouton « Afficher le calendrier » qui s'active à l'écran.

Par défaut, le mois en cours est affiché. Cependant, pour les utilisateurs qui passent de la carte C3 papier au format électronique, le mois affiché sera celui à partir duquel l'utilisation de la carte C3 électronique sera autorisée.

### Termes et conditions

×

DÉCLARATION SUR L'HONNEUR

Par la présente, je (NISS : xxxxxxxxx) confirme qu'à partir du mois sélectionné, j'utiliserai la carte de contrôle électronique pour remplir mes obligations en tant que chômeur complet.

Ce choix est valable pour une durée indéterminée, et ce pour tous les mois pour lesquels je demande une allocation de chômage complet.

Je remplirai la carte de contrôle comme suit :

- pas d'indication des jours de chômage

- indication des jours de travail, de maladie, de vacances et des autres situations ne donnant pas droit aux allocations, et ce au plus tard au début de la journée en question.

À la fin du mois, j'enverrai ma carte (par voie électronique) à mon organisme de paiement.

### Je souhaite utiliser ma carte électronique pour le mois de

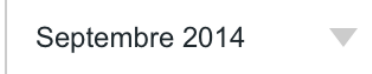

J'ai lu et j'accepte les termes et conditions

Vous devez accepter les termes et conditions en cochant la case correspondante

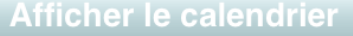

# Description générale

### En-tête

### Logo de l'organisme de paiement

Le logo de votre organisme de paiement est affiché en haut à gauche de l'écran. Le logo affiché représente l'organisme de paiement qui a la charge de votre dossier pour le mois concerné.

### Télécharger le PDF

Via l'icône . vous pouvez générer et télécharger un PDF de votre carte C3 électronique telle qu'elle sera envoyée à votre organisme de paiement.

| Ma carte de contrôle<br>Chômage complet      |                                |       |         |         |            |         |  |  |  |  |  |
|----------------------------------------------|--------------------------------|-------|---------|---------|------------|---------|--|--|--|--|--|
| Cale                                         | Calendrier Commentaire Info(s) |       |         |         |            |         |  |  |  |  |  |
| Dernière modification: 26/08/2014 - 14:54:14 |                                |       |         |         |            |         |  |  |  |  |  |
| < Janvier 2014 >                             |                                |       |         |         |            |         |  |  |  |  |  |
| LUN                                          | MAR                            | MER   | JEU     | VEN     | SAM        | DIM     |  |  |  |  |  |
|                                              |                                | 01    | 02<br>M | оз<br>М | 04 II<br>M | 05<br>M |  |  |  |  |  |
| 06 🚺                                         | 07 🚺<br>M                      | 08    | 09 🔢    | 10      | 11         | 12      |  |  |  |  |  |
| 13                                           | 14                             | 15    | 16 🚺    | 17      | 18         | 19      |  |  |  |  |  |
| 20<br>V                                      | 21                             | 22    | 23      | 24      | 25         | 26<br>V |  |  |  |  |  |
| 27<br>A                                      | 28 🔟                           |       |         |         |            |         |  |  |  |  |  |
|                                              |                                |       |         |         |            |         |  |  |  |  |  |
|                                              |                                | Envoy | er vers |         |            |         |  |  |  |  |  |

### Paramètres

A l'aide de l'icône ,vous pouvez modifier vos paramètres. Ici, vous avez la possibilité de changer la langue de l'application mobile, d'accéder à l'aide en ligne et de vous déconnecter.

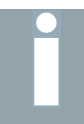

Après 10 minutes d'inactivité, une nouvelle fenêtre apparaît. Vous avez le choix de prolonger ou de clôturer la session. En cas de déconnexion, les modifications qui n'ont pas été enregistrées seront perdues.

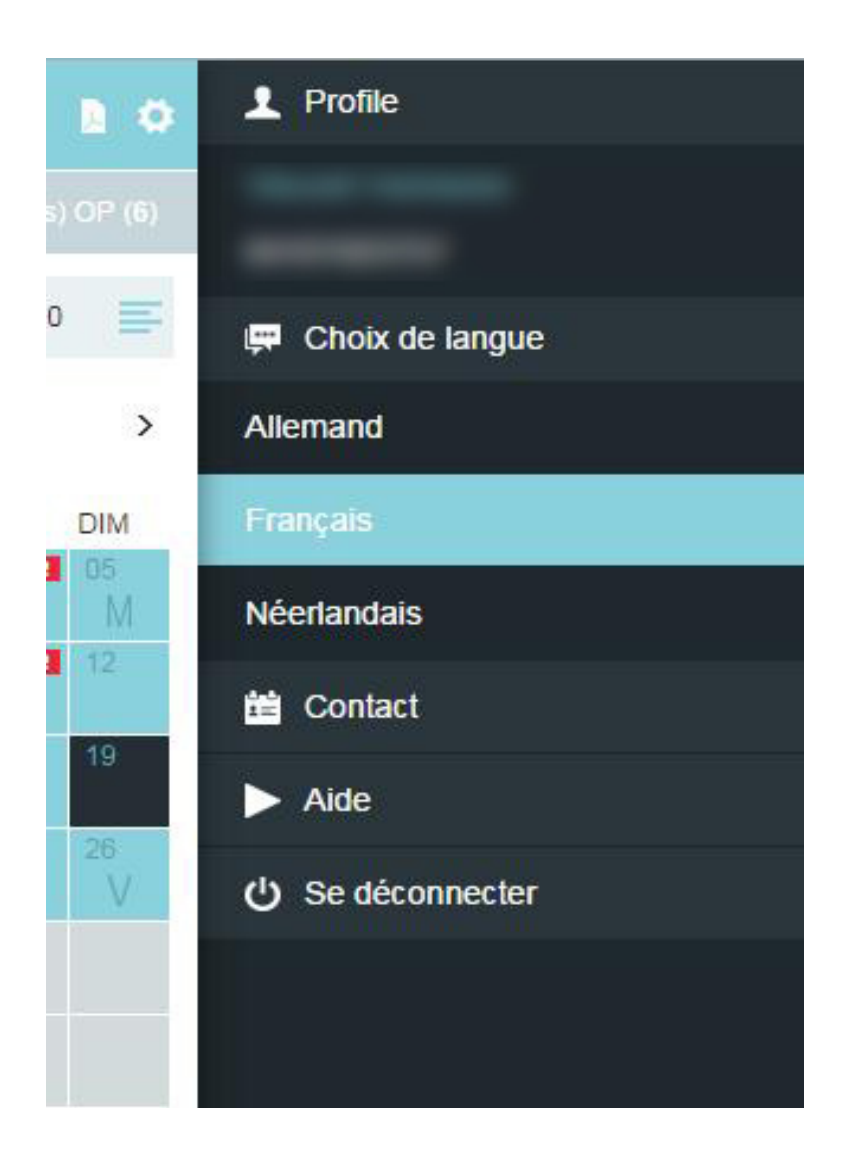

### Onglets

Calendrier Commentaire Info(s) OP (6)

### Calendrier

L'onglet calendrier vous permet d'accéder au calendrier du mois en cours (par défaut) ou du mois sélectionné au préalable.

|                                              | S A          | a carte o<br>nômage | le contri<br>comple | ôle<br>t |     | <b>b</b> 0 |  |  |  |  |  |
|----------------------------------------------|--------------|---------------------|---------------------|----------|-----|------------|--|--|--|--|--|
| Calendrier Commentaire Info(s) OP (          |              |                     |                     |          |     |            |  |  |  |  |  |
| Dernière modification: 26/08/2014 - 14:54:14 |              |                     |                     |          |     |            |  |  |  |  |  |
| <                                            | Janvier 2014 |                     |                     |          |     |            |  |  |  |  |  |
| LUN                                          | MAR          | MER                 | JEU                 | VEN      | SAM | DIM        |  |  |  |  |  |
|                                              |              | 01                  | 02<br>M             | M        | M   | M          |  |  |  |  |  |
| 06 🛄                                         | 07 🖸<br>M    | 08 🚺                | 09 🚦                | 10       | 11  | 12         |  |  |  |  |  |
| 13                                           | 14           | 15                  | 16                  | 17       | 18  | 19         |  |  |  |  |  |
| 20<br>V                                      | 21           | 22                  | 23                  | 24       | 25  | 26<br>V    |  |  |  |  |  |
| 27<br>A                                      | 28 🔳         | 29                  | 30<br>A             | 31       |     |            |  |  |  |  |  |
|                                              |              |                     |                     |          |     |            |  |  |  |  |  |
|                                              | Envoyer vers |                     |                     |          |     |            |  |  |  |  |  |

En haut de l'écran, un message vous indique la date et l'heure de vos dernières modifications sauvegardées.

### Ajouter un commentaire

Cet onglet vous permet d'ajouter des remarques concernant votre carte C3 électronique.

Lorsque vous modifiez une situation préalablement complétée par votre organisme de paiement, cet onglet apparaît automatiquement et un commentaire doit être introduit (voir point 4).

| Ma o<br>Chô | carte de contrôle<br>mage complet | D 🌣         |
|-------------|-----------------------------------|-------------|
|             | Commentaire                       | Info(s) OP  |
|             |                                   |             |
|             |                                   |             |
|             |                                   |             |
|             |                                   |             |
|             |                                   |             |
|             |                                   |             |
|             |                                   |             |
|             |                                   |             |
|             |                                   |             |
| Annule      | r                                 | Enregistrer |

### Info(s) OP

Dans cet onglet, vous trouverez les informations connues de votre organisme de paiement pour un jour ou une période donné(e) ainsi que les commentaires laissés par ce dernier.

| Ma c<br>Chôr                                                  | D 🔅                    |                      |  |  |  |  |  |  |
|---------------------------------------------------------------|------------------------|----------------------|--|--|--|--|--|--|
|                                                               | Commentaire            | Info(s) OP           |  |  |  |  |  |  |
| Merci de bien vouloir préciser la sous-situation du travail   |                        |                      |  |  |  |  |  |  |
| Merci de bien vou<br>(Comment)                                | loir préciser la sous- | situation du travail |  |  |  |  |  |  |
| Merci de bien vouloir nous transmettre les documents discutés |                        |                      |  |  |  |  |  |  |
| Vous avez travaillé chez "Actiris" via agence d'interim       |                        |                      |  |  |  |  |  |  |
|                                                               |                        |                      |  |  |  |  |  |  |

Votre employeur "Smals" nous signale que vous avez travaillé en ce jour

Un AddedInfoRef non référencé

### Légende

Le bouton électronique.

vous redirige vers une légende définissant les différentes icônes présentes dans votre carte C3

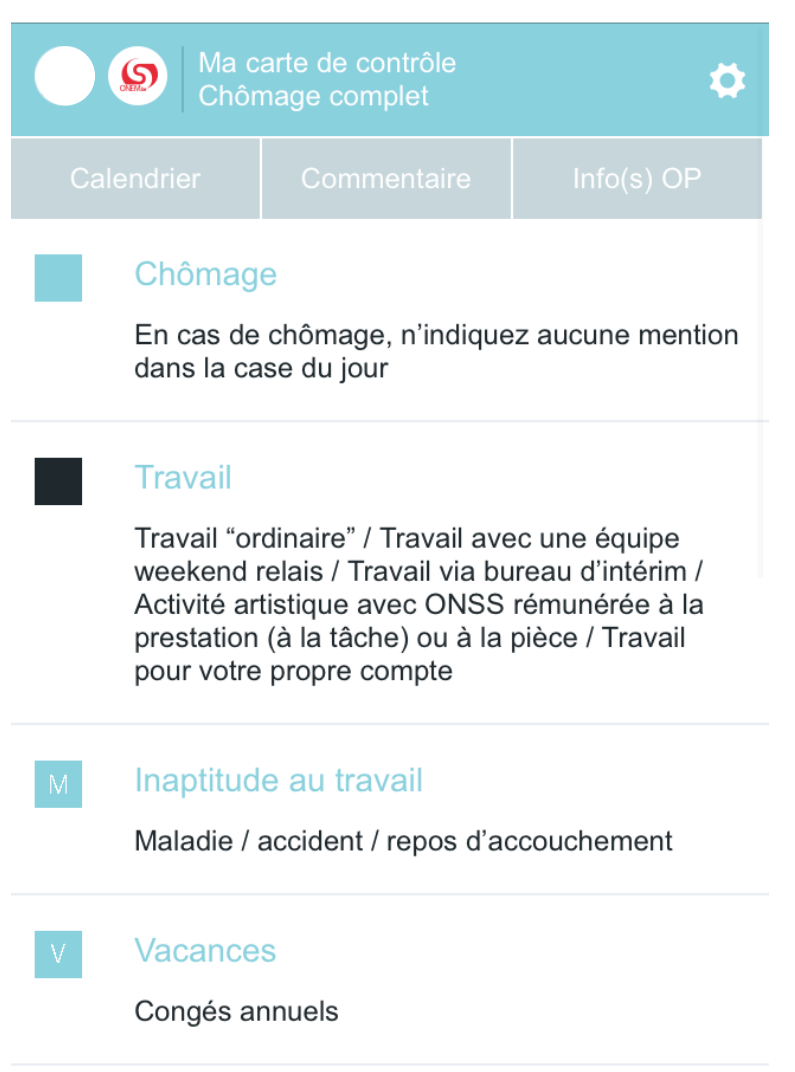

# Compléter

En vous identifiant dans l'application mobile, vous accédez au calendrier du mois en cours. Par défaut, votre carte C3 électronique est préalablement complétée avec des jours de chômage. Si des informations ont été introduites auparavant celles-ci sont affichées.

| Ma carte de contrôle Li 🌣 Chômage complet    |                  |       |         |         |      |         |  |  |  |  |  |
|----------------------------------------------|------------------|-------|---------|---------|------|---------|--|--|--|--|--|
| Calendrier Commentaire Info(s) OP (6)        |                  |       |         |         |      |         |  |  |  |  |  |
| Dernière modification: 26/08/2014 - 14:54:14 |                  |       |         |         |      |         |  |  |  |  |  |
| <                                            | < Janvier 2014 > |       |         |         |      |         |  |  |  |  |  |
| LUN                                          | MAR              | MER   | JEU     | VEN     | SAM  | DIM     |  |  |  |  |  |
|                                              |                  | 01    | 02<br>M | оз<br>М | 04 🚹 | 05<br>M |  |  |  |  |  |
| 06                                           | 07 🚺<br>M        | 08    | 09      | 10      | 11   | 12      |  |  |  |  |  |
| 13                                           | 14               | 15    | 16      | 17      | 18   | 19      |  |  |  |  |  |
| 20<br>V                                      | 21               | 22    | 23      | 24      | 25   | 26<br>V |  |  |  |  |  |
| 27<br>A                                      | 28 🔳             |       |         |         |      |         |  |  |  |  |  |
|                                              |                  |       |         |         |      |         |  |  |  |  |  |
|                                              |                  | Envoy | er vers | 5       |      |         |  |  |  |  |  |

En cliquant sur les flèches situées de part et d'autre du mois, vous accédez au mois suivant/précédent. Et en cliquant sur le mois, vous êtes redirigé vers la page contenant la liste des mois.

<

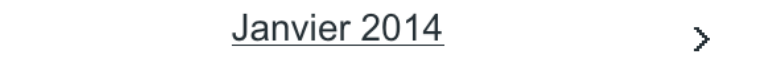

Cliquez sur le mois désiré afin d'être redirigé vers la carte C3 électronique.

|    | Novembre 2013 | Envoyé    |
|----|---------------|-----------|
| 29 | Décembre 2013 | A envoyer |
| 25 | Janvier 2014  | A envoyer |
| 26 | Février 2014  | A envoyer |
| 25 | Mars 2014     | A envoyer |
| 25 | Avril 2014    | A envoyer |
| 27 | Mai 2014      | A envoyer |
| 22 | Juin 2014     | A envoyer |
|    | Juillet 2014  |           |
|    | Août 2014     |           |

Seuls les mois qui n'ont pas été envoyés peuvent être consultés. Ces mois sont repris en bleu, précédés par la date d'envoi au plus tôt et suivis de la mention « A envoyer ».

### 10 Modifier un jour ou une période

Pour changer une situation existante dans votre carte C3 électronique, cliquez sur le jour ou sélectionner la période à modifier et cliquez ensuite sur « Editer la sélection ».

| Ma carte de contrôle<br>Chômage complet      |      |       |         |         |                  |         |  |  |  |  |  |  |
|----------------------------------------------|------|-------|---------|---------|------------------|---------|--|--|--|--|--|--|
| Calendrier Commentaire Info(s) OP (6)        |      |       |         |         |                  |         |  |  |  |  |  |  |
| Dernière modification: 23/01/2014 - 10:10:10 |      |       |         |         |                  |         |  |  |  |  |  |  |
| < Janvier 2014 >                             |      |       |         |         |                  |         |  |  |  |  |  |  |
| LUN                                          | MAR  | MER   | JEU     | VEN     | SAM              | DIM     |  |  |  |  |  |  |
|                                              |      | 01    | 02<br>M | оз<br>М | 04 <b>1</b><br>M | о5<br>М |  |  |  |  |  |  |
| 06 🚺                                         | 07 🚺 | 08    | 09 !    | 10      | 11               | 12      |  |  |  |  |  |  |
| 13                                           | 14   | 15    | 16      | 17      | 18               | 19      |  |  |  |  |  |  |
| 20<br>V                                      | 21   | 22    | -23     | 24      | 25               | 26<br>V |  |  |  |  |  |  |
| 27<br>A                                      | 28 📑 | 29    | 30<br>A | 31      |                  |         |  |  |  |  |  |  |
|                                              |      |       |         |         |                  |         |  |  |  |  |  |  |
|                                              |      | Edite | r la sé | lectior | L.               |         |  |  |  |  |  |  |

Choisissez la nouvelle situation à appliquer et cliquez sur « Enregistrer ».

Par défaut, la situation du jour ou de la période (à condition que les situations de la période soient identiques) est sélectionnée. Le nombre de jours sélectionnés est mentionné en haut de la page.

| Ma carte de contrôle<br>Chômage complet | \$ |
|-----------------------------------------|----|
| 1 jour sélectionné                      | =  |
| Chômage                                 |    |
| Travail                                 |    |
| Inaptitude au travail                   | Μ  |
| Vacances                                | V  |
| Autre situation                         | А  |
| Annuler Enregistr                       |    |

Lorsqu'une modification concerne un jour ou une période antérieur(e) à la date du jour, un message d'avertissement s'affiche. Pour confirmer, il suffit de cliquer sur « Continuer ».

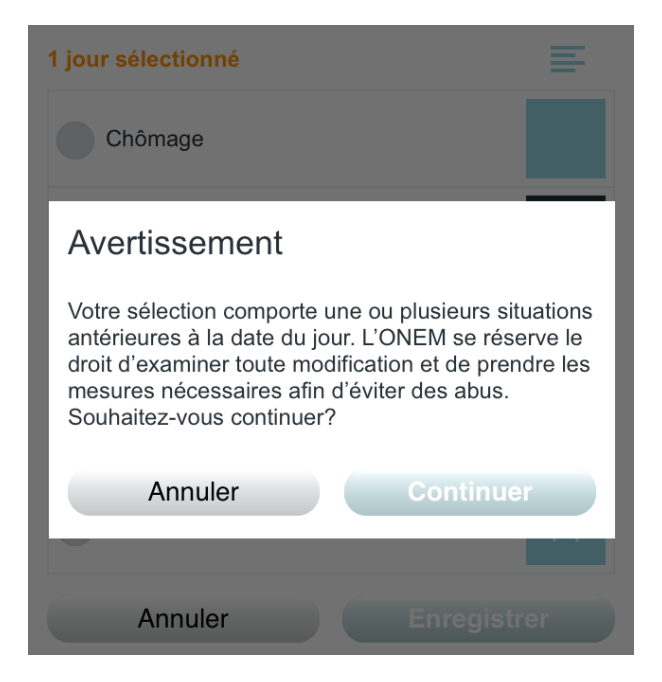

Pour modifier une situation préalablement complétée par votre organisme de paiement, symbolisée par dans le calendrier, un commentaire doit obligatoirement être introduit dans la zone de texte proposée (le nombre de caractères dans la zone de texte est limité). Cet onglet commentaire n'est pas lié à un jour. Si vous devez formuler plusieurs commentaires au cours du même mois, chaque nouveau commentaire s'ajoutera au commentaire existant.

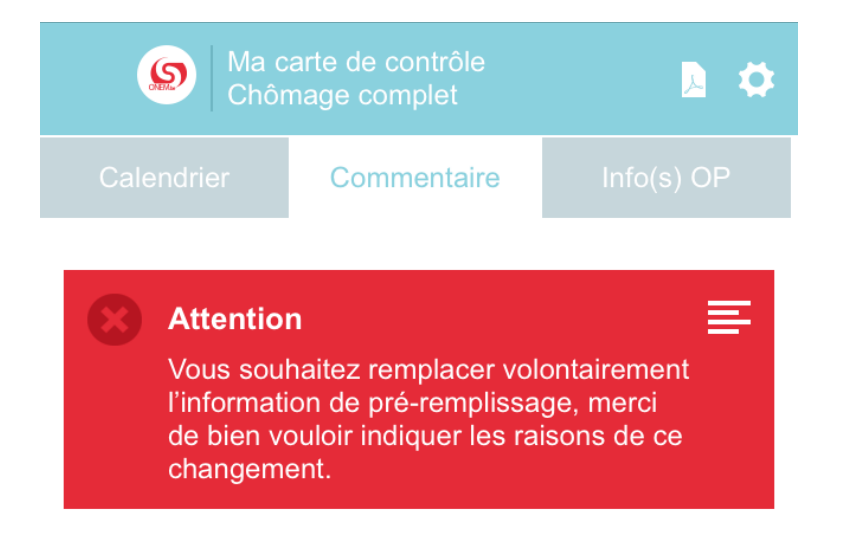

Lorsque vous confirmez votre modification, vous êtes redirigé vers le calendrier et une confirmation apparaît à l'écran.

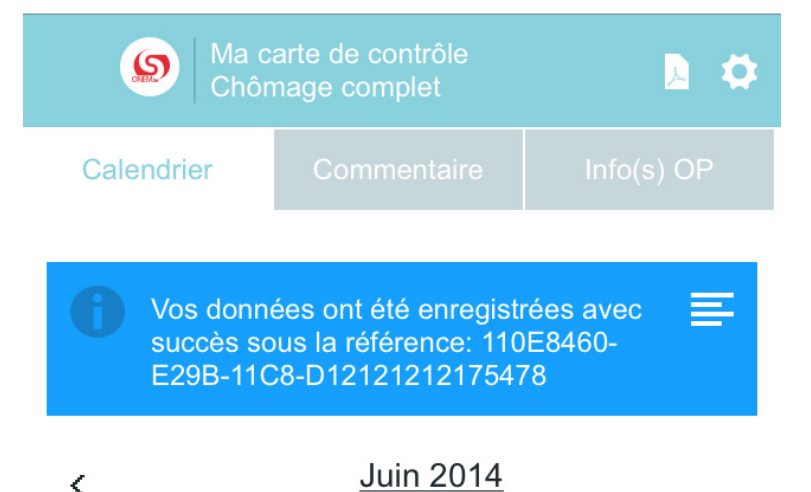

| <   |     |                            | Juin 2 | <u>014</u> |     |   |
|-----|-----|----------------------------|--------|------------|-----|---|
| LUN | MAR | MER                        | JEU    | VEN        | SAM |   |
|     |     |                            |        |            |     |   |
| 02  | 03  | 04                         | 05     | 06         | 07  |   |
|     |     | 2001 - S <sup>amer</sup> t |        | 1.02020    |     | I |

|      |          |                  |          |          |             | 01 🚺 |
|------|----------|------------------|----------|----------|-------------|------|
| 02   | 03       | 04               | 05       | 06       | 07          | 08   |
| 09 i | 10<br>V  | 11 <b>i</b><br>V | 12<br>V  | 13       | 14          | 15   |
| 16 🚺 | 17       | 18               | 19       | 20       | 21          | 22   |
| 23   | 24<br>\/ | 25<br>\/         | 26<br>\/ | 27<br>\/ | 28 <b>i</b> | 29   |

DIM

# **1** Envoyer

Pour soumettre votre carte C3 électronique à votre organisme de paiement, cliquez sur le bouton « Envoyer vers...» (ce bouton s'active si aucun jour/aucune période n'a été sélectionné(e) au préalable).

| La            | i date à partir de laq | à partir de laquelle votre carte peut-être envoyée contient le symbole |                      |                       |                      |                         |                        |              |            |           |          |            |
|---------------|------------------------|------------------------------------------------------------------------|----------------------|-----------------------|----------------------|-------------------------|------------------------|--------------|------------|-----------|----------|------------|
|               |                        | Ma carte de contrôle<br>Chômage complet                                |                      |                       |                      |                         |                        | B 0          |            |           |          |            |
|               |                        | Cale                                                                   | endrier              | C                     | Commentaire          |                         | Info(s) OP (6)         |              |            |           |          |            |
|               |                        | Dernie                                                                 | ère mod              | lificatio             | n: 26/08             | /2014 -                 | 14:54:1 <mark>4</mark> |              |            |           |          |            |
|               |                        | <                                                                      |                      | Ja                    | anvier 2             | 2014                    |                        | >            |            |           |          |            |
|               |                        | LUN                                                                    | MAR                  | MER                   | JEU                  | VEN                     | SAM                    | DIM          |            |           |          |            |
|               |                        |                                                                        |                      | 01                    | M                    | M                       | M                      | M            |            |           |          |            |
|               |                        | 06                                                                     | M                    | 08                    | 09                   | 10                      |                        | 12           |            |           |          |            |
|               |                        | 13                                                                     | 14                   | 15                    | 16 🚺                 | 17                      | 18                     | 19           |            |           |          |            |
|               |                        | 20<br>V                                                                | 21                   | 22                    | 23                   | 24                      | 25                     | 26<br>V      |            |           |          |            |
|               |                        | 27<br>A                                                                | 28 🔳                 | 29                    | 30<br>A              | 31                      |                        |              |            |           |          |            |
|               |                        |                                                                        |                      |                       |                      |                         |                        |              |            |           |          |            |
|               |                        |                                                                        |                      | Envoy                 | er vers              | 5                       |                        |              |            |           |          |            |
| Cliquez sur « | Confirmer » pour en    | /oyer vo                                                               | otre cart            | e ou su               | r « Annu             | ıler » po               | ur contir              | nuer à mo    | odifier vo | otre cart | e C3 éle | ctronique. |
|               |                        | <                                                                      |                      |                       | Juin 2               | 2014                    |                        |              |            |           |          |            |
|               |                        | I I IN                                                                 | MAR                  | MER                   | IFU                  | VEN                     | SAM                    | DIM          |            |           |          |            |
|               |                        | Co                                                                     | onfirm               | ation                 | de l'er              | nvoi                    |                        |              |            |           |          |            |
|               |                        | Cett<br>don                                                            | te action<br>nées ne | est irrév<br>seront p | ersible.<br>lus acce | Après co<br>ssibles. \$ | nfirmatio<br>Souhaitez | n, les<br>z- |            |           |          |            |

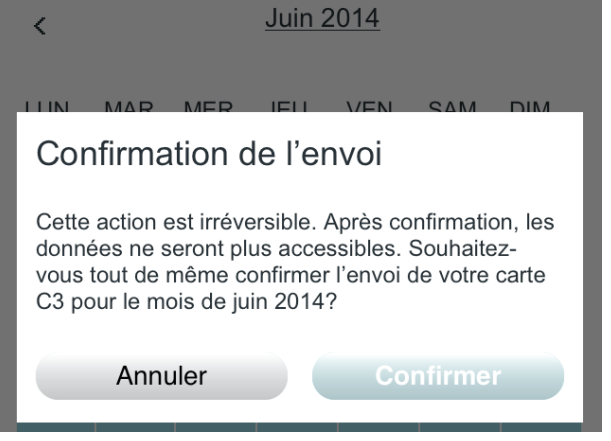

Tant que la confirmation n'est pas effective, les données encodées peuvent encore être modifiées et enregistrées.

Ensuite, vous avez la possibilité de télécharger la version PDF de votre carte C3 électronique en cliquant sur "Télécharger la carte C3" ou d'afficher le mois suivant en cliquant sur "Afficher le mois suivant".

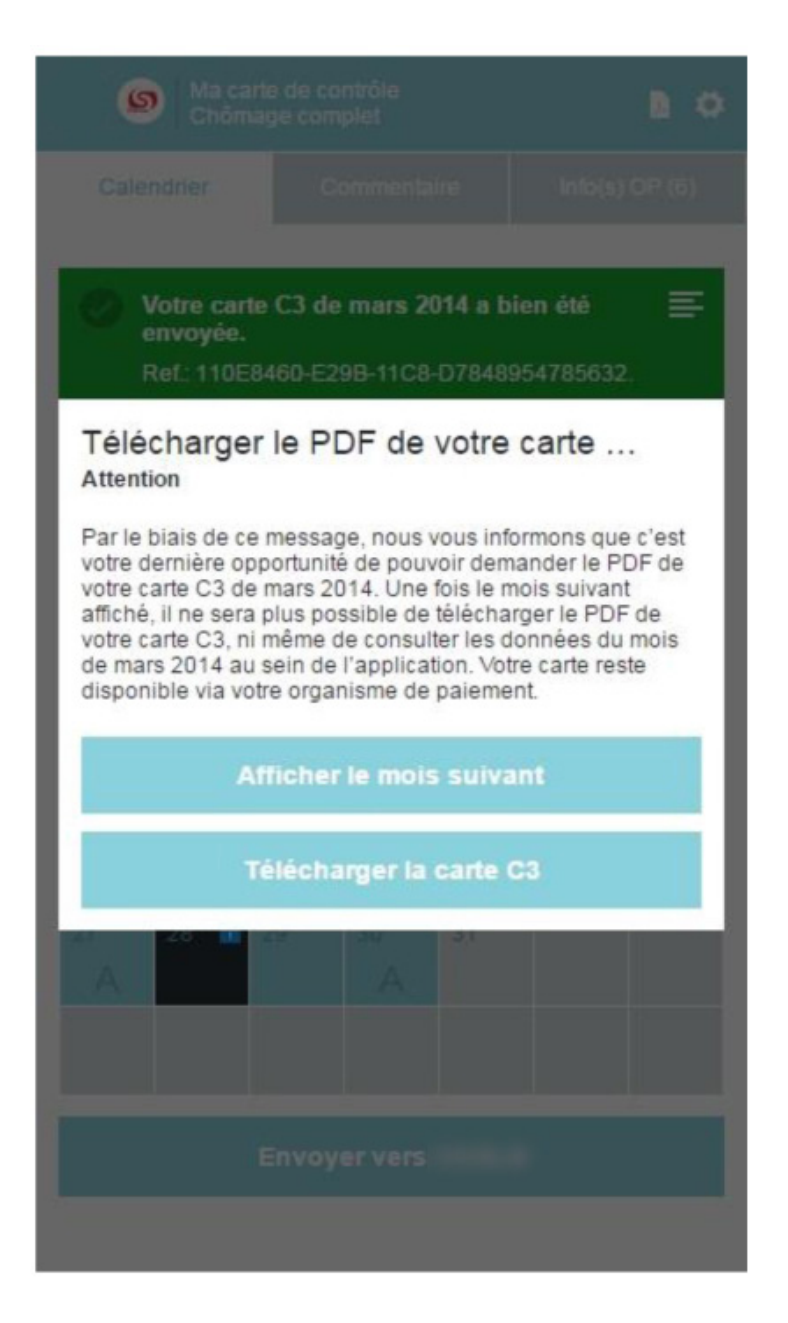

## Annexe

### Comment obtenir un accès User ID et mot de passe ?

#### S'enregistrer en tant que nouvel utilisateur sur le portail fédéral belge

L'accès via User ID et mot de passe permet de se connecter à l'application mobile sans posséder un token. Ces codes d'accès sont délivrés par le portail fédéral belge.

Pour y accéder, rendez-vous sur le portail fédéral belge en introduisant l'URL suivante dans votre navigateur : <u>https://iamapps.belgium.be/sma</u>

Avant de débuter les étapes de l'octroi des codes d'accès, assurez-vous d'avoir sous la main votre carte elD, le code PIN de celle-ci, un lecteur de cartes et un ordinateur connecté à Internet sur lequel est installé le <u>logiciel elD</u>.

Choisissez la langue dans laquelle vous souhaitez entreprendre les démarches.

|                                                                    | <b></b> c                                                             |
|--------------------------------------------------------------------|-----------------------------------------------------------------------|
| elkom bij de eGov-diensten van de federale overheid                | Bienvenue sur les services eGov de l'Administration                   |
| s je taal<br><u>Ga verder in het Nederlands</u> »                  | fédérale<br>Choisissez votre langue<br><u>Continuer en français</u> » |
| illkommen bei den eGov-Diensten der föderalen                      | Welcome to the eGov services of the federal government                |
| enorde<br>hlen Sie Ihre Sprache<br><u>Auf Deutsch fortfahren</u> » | Selectyour language<br><u>Continue in English</u> »                   |

Si vous ne possédez pas un compte utilisateur sur le portail fédéral, il vous sera demandé d'en créer un. Pour cela, cliquez sur « Demander un nom d'utilisateur et un mot de passe » ou sur «Enregistrez-vous maintenant ».

Si vous possédez déjà un compte utilisateur, connectez-vous à l'aide de votre carte elD (via les mêmes liens) et passez directement à l'étape suivante : <u>Demander ses identifiants</u>

| ni fr de en                                                                                                    | Autres informations et services de l'administration www.belgium.be                                                                                                    |  |
|----------------------------------------------------------------------------------------------------|----------------------------------------------------------------------------------------------------|--|
| Mon profil e-Gov<br>Mon profil en ligne auprès de l'Administration                                                                                                    | FAQ I Convention d'utilisation                                                                                                    |  |
| Vous ne vous êtes pas encore identifié à Mon profil eGov. Identifiez-vous pour pouvoir accéder<br>Vous n°êtes pas encore enregistré? <mark>Enregistrez-vous maintenant</mark> | r aux fonctionnalités ci-dessous.                                                                                                    |  |
| Commencer à travailler a<br>Ce site vous permet de gérer votre identité en ligne auprès de l'Administration, vos mo                                                           | vec Mon profil eGov<br>oyens d'identification pour les applications publiques et vos attributions de rôle.                                                                                 |  |
| Mes données personnelles<br>Gérer votre identité auprès de l'Administration fédérale en<br>ligne                                                                              | Mes moyens d'identification<br>Gérer vos moyens d'identification pour les application eGov                                                                                                 |  |
| Tâches principales, vous souhaitez :<br>• <u>Modifier vos coordonnées</u><br>• <u>Vérifier vos données personnelles</u>                                                       | Tâches principales, vous souhaitez :         • Demander un token         • Demander un nom d'utilisateur et un mot de passe         • Modifier votre nom d'utilisateur et/oul got de passe |  |

Introduisez votre carte elD dans le lecteur de cartes et cliquez sur « Continuer ».

| ni fr de en                                                                  |                                                                                                    | be                                                                                                    |
|------------------------------------------------------------------------------|----------------------------------------------------------------------------------------------------|----------------------------------------------------------------------------------------------------|
| Mon login e<br>Me connecter en utilisant mon                                 | e-Gov<br>profil e-Gov avec le gouvernement                                                                                                    |                                                                                                    |
|                                                                              | Nom d'utilisateur et/ou mot de passe oublié(s)<br>?                                                                                                    | be                                                                                                    |
| Connectez-vous av                                                            | Pour pouvoir réinitialiser votre nom d'utilisateur et/ou mot de passe, vous devez<br>d'abord vo <mark>u</mark> s identifier à l'aide de votre carte d'ident <mark>i</mark> té électronique (eID).                                                                                                    | e-Gov                                                                                                    |
| d'identité électronie<br>nom                                                 | Pour vous identifier, introduisez votre carte elD, votre carte électronique pour<br>étrangers ou votre kids-ID dans le lecteur de cartes et cliquez sur <b>Continuer</b> .<br>Insérez votre code PIN lorsqu'il vous est demandé.                                                                                                    | istration, vous devez d'abord vous<br>; seront ainsi vérifiées avant que<br>ou aux applications e-Gov de votre |
| Pour vous id<br>insérer votr<br>carte électr<br>ID dans le I<br>le bouton Co | Attention : pour pouvoir vous identifier avec votre carte elD, vous devez disposer du<br>code PIN de celle-ci, d'un lecteur de cartes et d'un ordinateur connecté à Internet<br>sur lequel est installé le logiciel pour l'utilisation de l'elD (téléchargez le logiciel<br>d'installation de l'elD sur <u>http://eid.belgium.be</u> ). | que vous souhaitez utiliser.<br>Jhaitez vous connecter, en votre                                               |
| code PIN lor                                                                 | Plus d'informations sur :                                                                                                    | tion (demandés), <u>enregistrez-vous</u><br>Mon profil e-Gov.                                                  |
|                                                                              | Pourquoi s'identifier avec l'eID ?                                                                                                    |                                                                                                    |
| -                                                                            | Que faire si je ne dispose pas d'un lecteur de cartes ?                                                                                                    |                                                                                                    |
|                                                                              | Annuler (Vers Mon profil e-Gov) Continuer                                                                                                    | uverez rapidement une<br><u>nt posées</u>                                                                      |

Une nouvelle fenêtre apparaît (s'il s'agit de votre première connexion au portail fédéral), il suffit de cliquer sur « OK » pour continuer.

| ins site has requested i                                                                                                    | hat you identify yourself with a certificate:                                                                                             |
|----------------------------------------------------------------------------------------------------|----------------------------------------------------------------------------------------------------|
| *.iamfas.belgium.be (:443                                                                                                    | )                                                                                                    |
| Organization: "Belgian Fe                                                                                                    | deral Government"                                                                                                    |
| Issued Under: ""                                                                                                    |                                                                                                    |
| Choose a certificate to p                                                                                                    | present as identification:                                                                                                    |
| BELPIC:Authentication [1                                                                                                    | 10:00:00:00:00:00:5A:A4:E8:69:04:7E:5C:4A:ED:67]                                                                                          |
| Details of selected certific                                                                                                    | ate:                                                                                                    |
| Issued to:<br>serialNumber=<br>(Authentication),<br>Serial Number: 10:00:00<br>Valid from 28/03/2011 2<br>Certificate Key Usage: S<br>Issued by: serialNumber=<br>Stored in: BELPIC | .givenName= 5N= CN=<br>C=BE<br>:00:00:00:5A:A4:E8:69:04:7E:5C:4A:ED:67<br>1:29:05 to 24/03/2016 00:59:59<br>igning<br>=CN=Citizen CA,C=BE |
|                                                                                                    |                                                                                                    |

Introduisez votre code PIN et cliquez à nouveau sur « OK ».

| Microsoft      | Smart Card Provider     |
|----------------|-------------------------|
| Please enter y | our authentication PIN. |
|                | PIN                     |
|                |                         |

Lisez attentivement le règlement à l'usage des utilisateurs et cochez la mention « J'ai lu et j'accepte la convention d'utilisation ».

Cliquez sur « Continuer » pour poursuivre votre demande de création d'utilisateur ou sur « Annuler » pour revenir en arrière.

|                                                                                                    | FAQ Convention d'utilisa                                                                                                    |
|----------------------------------------------------------------------------------------------------|----------------------------------------------------------------------------------------------------|
| on profil e-Gov                                                                                                    |                                                                                                    |
| profil en ligne auprès de l'Administration                                                                                                    |                                                                                                    |
|                                                                                                    |                                                                                                    |
|                                                                                                    |                                                                                                    |
|                                                                                                    |                                                                                                    |
| nvention d'utilisation                                                                                                    |                                                                                                    |
| continuer, vous devez lire et accepter la convention d'utilisation.                                                                                                    |                                                                                                    |
| tte version a été créée le 10/02/2014 10:31                                                                                                    | Imprimer   Enregistrer au format                                                                                                    |
|                                                                                                    |                                                                                                    |
| RÈGLEMENT À L'USAGE DES UTILISATEURS                                                                                                    |                                                                                                    |
|                                                                                                    |                                                                                                    |
| Article 1 - Champ d'application du règlement à l'usage des utilisateurs                                                                                                    |                                                                                                    |
| Ce règlement définit la procédure mise en place par l'Administration fédérale pe<br>le biais de cette procédure, les utilisateurs peuvent s'enregistrer, s'identifier et :<br>publics. | uur l'enregistrement, l'identification et l'authentification électroniques d'utilisateurs, citoyens ou non. Par<br>s'authentifier en vue d'établir une communication électronique en toute sécurité avec les pouvoirs |
| Il se peut cependant que certains pouvoirs publics aient recours à d'autres sys<br>données.                                                                                            | têmes et soient par conséquent amenés à vous demander de communiquer à nouveau certaines                                                                                                    |
| Article 2 - Accès à la procédure                                                                                                    |                                                                                                    |
| L'accès à la procédure peut être, à tout moment, partiellement ou entièrement<br>l'utilisateur sera préalablement tenu informé de telles interruptions.                                | bloqué (notamment à des fins de maintenance). Pour autant que ce soit raisonnablement possible,                                                                                                    |
| L'utilisateur n'aura accès à certains services offerts par les pouvoirs publics qu'                                                                                                    | après avoir suivi la procédure d'enregistrement, d'identification et d'authentification applicable.                                                                                                    |
| L'utilisateur devra à cette occasion :                                                                                                    |                                                                                                    |
| • marquer son accord sur les présentes conditions d'utilisation                                                                                                    |                                                                                                    |
| confirmer que ses données d'identité sont correctes ;                                                                                                    |                                                                                                    |
| fournir une adresse e-mail correcte.                                                                                                    |                                                                                                    |
| J'ai lu et j'accepte la convention d'utilisation.                                                                                                    |                                                                                                    |
| alar                                                                                                    | Con                                                                                                    |
|                                                                                                    | Con                                                                                                    |

Si vous cliquez sur « Continuer » sans cocher la mention « J'ai lu et j'accepte la convention d'utilisation », vous rencontrerez le message suivant :

Approbation requise Pour continuer, vous devez lire et accepter la convention d'utilisation.

Vérifiez vos données d'identité et cliquez sur « Mes données ne sont pas correctes » pour modifier vos données ou sur « Continuer » pour confirmer les informations et poursuivre.

| nl fr de en                                                                                                    | Autres informations et services de l'administration                                                                                                    | n <u>www.belgium.be</u> |
|----------------------------------------------------------------------------------------------------|----------------------------------------------------------------------------------------------------|-------------------------|
| Mon profil e<br>Mon profil en ligne auprès de l'Ad                                                                         | -Gov<br>ministration                                                                                                    | onvention d'utilisation |
|                                                                                                    |                                                                                                    | ba                      |
|                                                                                                    |                                                                                                    | UC                      |
| Auto-enregistrement                                                                                                    | t / Données d'identité                                                                                                    |                         |
| Les données ci-dessous proviennent du<br>Ces données sont-elles incorrectes ? Ar<br>Vos données sont-elles correctes ? Pou | i Registre national ou du Registre Bis. Il s'agit des données officielles connues par l'État.<br>nnulez cet enregistrement, contactez votre commune et demandez-leur de modifier vos données.<br>rsuivez l'enregistrement et complétez les données demandées. Dès que vous aurez fini, l'enregistrement sera terminé. |                         |
| Données personnelles                                                                                                    |                                                                                                    | 2                       |
| Numéro d'identification                                                                                                    |                                                                                                    | _                       |
| Prénom                                                                                                    |                                                                                                    |                         |
| Nom                                                                                                    |                                                                                                    |                         |
| Autres prénoms                                                                                                    |                                                                                                    |                         |
| Date de naissance (jj/mm/aaaa)                                                                                             |                                                                                                    |                         |
| Adresse                                                                                                    |                                                                                                    | 2                       |
| Rue                                                                                                    |                                                                                                    |                         |
| Numéro                                                                                                    |                                                                                                    |                         |
| Boîte postale                                                                                                    |                                                                                                    |                         |
| Code postal                                                                                                    |                                                                                                    |                         |
| Commune                                                                                                    |                                                                                                    |                         |
| Pays                                                                                                    |                                                                                                    |                         |
|                                                                                                    |                                                                                                    |                         |
|                                                                                                    | Mes donnees ne sont pas corre                                                                                                    | Continuer               |
|                                                                                                    |                                                                                                    |                         |
|                                                                                                    |                                                                                                    |                         |
| ***                                                                                                    | A propos de ce site   Déclaration de confidentialité                                                                                                    | (a diah (t              |
| * Beady                                                                                                    | powere                                                                                                    |                         |
|                                                                                                    | 0.0.2                                                                                                    |                         |
|                                                                                                    | © 2012 - 2014 Administration fédérale                                                                                                    |                         |
|                                                                                                    |                                                                                                    |                         |

Si votre adresse e-mail n'est pas connue auprès du portail fédéral belge, une fenêtre apparaît afin d'y introduire l'adresse à laquelle la confirmation de votre demande sera envoyée.

Attention : Cette fenêtre peut apparaître sous un autre aspect en fonction du navigateur utilisé.

Saisissez votre adresse e-mail et cliquez sur « Continuer ».

| fr de en                                                                              | Autres informations et services de l'administration www.beloium.be |                              |
|---------------------------------------------------------------------------------------|--------------------------------------------------------------------|------------------------------|
| Mon profil e-Gov<br>Mon profil en ligne auprès de l'Administration                    |                                                                    | FAQ Convention d'utilisation |
|                                                                                       |                                                                    | be                           |
| Votre adresse e-mail<br>Pour utiliser cette application, une adresse e-mail est néces | sare.                                                              |                              |
| Votre adresse e-mail Votre adresse e-mail                                             |                                                                    | 0                            |
|                                                                                       |                                                                    | Enregistrer                  |
| Ready                                                                                 | A propos de ce site l Déclaration de confidentialité<br>6.0.2      | powered by fedict 🧶          |
|                                                                                       | © 2012 - 2014 Administration fédérale                              |                              |

#### Demander ses identifiants

Dès que votre compte utilisateur a été créé, vous êtes redirigé vers la page d'accueil en tant qu'utilisateur identifié. Cliquez sur «Demander un nom d'utilisateur et un mot de passe ».

| ni fr de en                                                                                                    | Autres informations et services de l'administration www.belgium.be                                                                                                    |
|----------------------------------------------------------------------------------------------------|----------------------------------------------------------------------------------------------------|
| Mon profil e-Gov<br>Mon profil en ligne auprès de l'Administration                                                                                                    | FAQ   Convention dutination                                                                                                    |
| Vous ne vous êtes pas encore identifié à Mon profil eGov. Identifiez-vous pour pouvoir accéc<br>Vous n°êtes pas encore enregistré? <u>Enregistrez-vous maintenant</u> . | fer aux fonctionnalités ci-dessous.                                                                                                    |
| Commencer à travailler                                                                                                    | avec Mon profil eGov                                                                                                    |
| Ce site vous permet de gérer votre identité en ligne auprès de l'Administration, vos r                                                                                  | noyens d'identification pour les applications publiques et vos attributions de rôle.                                                                                                    |
| Mes données personnelles<br>Cérer votre identité auprès de l'Administration fédérale en<br>ligne                                                                        | Mes moyens d'identification<br>Gérer vos moyens d'identification pour les application eGov                                                                                                    |
| Tâches principales, vous souhaitez :<br>Modifier vos coordonnées<br>Vérifier vos données personnelles                                                                   | Tâches principales, vous souhaitez :<br>• <u>Demander un noisen</u><br>• <u>Demander un nom d'utilisateur et un mot de passe</u><br>• <u>Modifier votre nom d'utilisateur et/out jot de</u><br><u>passe</u> |
| Mes attribution:<br>Aperçu de vos attributio                                                                                                    | s de rôle<br>ns de rôles actives                                                                                                    |
| Tâches principales, vous s<br>Consulter l'aperçu de<br>actuelles                                                                                                    | ouhaitez<br>vos attributions de rôle                                                                                                    |

Attention : Cette fenêtre peut apparaitre sous un autre aspect en fonction du navigateur utilisé.

Saisissez votre adresse e-mail et cliquez sur « Enregistrer ». Introduisez votre nom d'utilisateur, votre mot de passe et la confirmation de celui-ci.

Cliquez ensuite sur « Créez un moyen d'identification ».

| nl fr de en                                                                                                    |                                                                                                    | Autres informations et se                                                                                                    | ervices de l'administration <u>www.belgium.be</u> |
|----------------------------------------------------------------------------------------------------|----------------------------------------------------------------------------------------------------|----------------------------------------------------------------------------------------------------|---------------------------------------------------|
| Mon profil en ligne auprès de l'                                                                                  |                                                                                                    |                                                                                                    | EAQ (Convention d'utilisation                     |
|                                                                                                    |                                                                                                    |                                                                                                    | 🐣 Christine Rolans <u>(Se déconnecter)</u> 🔻      |
| Mon identité                                                                                                    | Mes moyens d'identification                                                                                                   | Mes attributions de rôle                                                                                                    |                                                   |
| Nom d'utilisateur e                                                                                               | t mot de passe obligatoi                                                                                                    | res                                                                                                    |                                                   |
| Pour ce moyen d'identification, un no                                                                             | m d'utilisateur et un mot de passe sont obligato                                                                              | ires. Saisissez-les ci-dessous.                                                                                                    |                                                   |
| Entrez votre nom d'utilisateur<br>Entrez le nom d'utilisateur et le mo<br>caractères suivants : ' 1, \$, #, %, -, | et votre mot de passe.<br>t de passe de votre choix dans les champs cl-a<br>*, _'. Le nom d'utilisateur doit contenir entre 6 | près. Choisissez un mot de passe que vous seul connaissez. Utilisez uniquem<br>et 64 caractères, votre mot de passe doit contenir au moins 8 caractères. | ent des chiffres et des lettres et/ou les         |
| Nom d'utilisateu                                                                                                  | r * (uniquemer                                                                                                    | t des lettres, des chiffres et/ou les caractères suivants : "")                                                                                          |                                                   |
| Mot de passe                                                                                                    | • * Attention :<br>caractères                                                                                                 | Votre mot de passe doit contenir au moins 8 caractères. Utilisez uniq<br>suivants : ' I, \$, #, %, -, *, _'.                                             | uement des chiffres et des lettres et/ou les      |
| Mot de passe (à nouveau                                                                                           | )*                                                                                                    |                                                                                                    |                                                   |
| (*) = champ obligatoire                                                                                           |                                                                                                    |                                                                                                    |                                                   |
| Annuler                                                                                                    |                                                                                                    |                                                                                                    | Créez un moyen d'identification                   |
|                                                                                                    |                                                                                                    |                                                                                                    |                                                   |
| *** Beady                                                                                                    | <u>A pro</u>                                                                                                    | pos de ce site   Déclaration de confidentialité                                                                                                    | powered by fedict 🦠                               |
| * ACEOIS<br>* BORDIPS<br>* INKED<br>* * *                                                                         |                                                                                                    | © 2012 - 2014 Administration fédérale                                                                                                    |                                                   |
|                                                                                                    |                                                                                                    |                                                                                                    |                                                   |

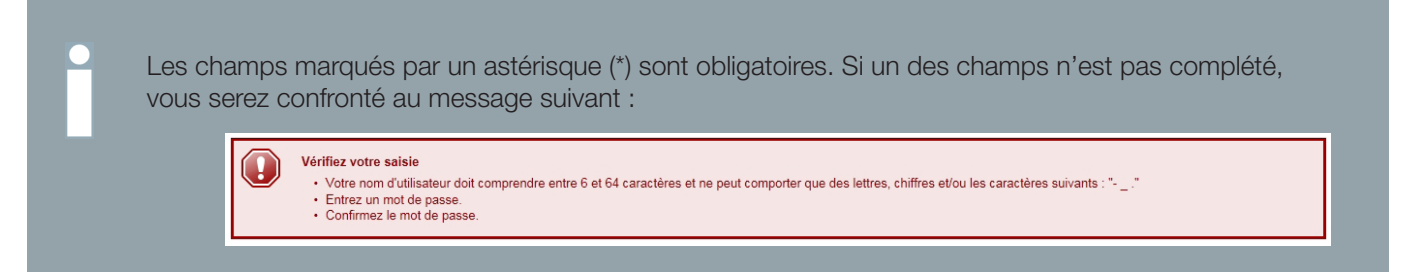

La confirmation d'enregistrement s'affiche à l'écran. Votre nouveau moyen d'identification est opérationnel et peut être utilisé immédiatement pour accéder à l'application mobile eC3.

| ni fr de en                                                                                              |                                                                     | Autres informations                                                          | et services de l'administration <u>www.belgium.be</u> |
|----------------------------------------------------------------------------------------------------|---------------------------------------------------------------------|------------------------------------------------------------------------------|-------------------------------------------------------|
| Mon profil e<br>Mon profil en ligne auprès de l'A                                                        | e-Gov<br>dministration                                              |                                                                              | EAQ [Convention d'utilisation                         |
|                                                                                                    |                                                                     |                                                                              | be                                                    |
|                                                                                                    |                                                                     |                                                                              | 占 Christine Rolans <u>(Se déconnecter)</u> 🔻          |
| Mon identité                                                                                             | Mes moyens d'identification                                         | Mes attributions de rôle                                                     |                                                       |
| Mes moyens d'iden<br>Ici, vous gérez tous les moyens d'iden<br>Opération réussie!                        | tification<br>tification qui vous donnent accès aux applica         | tions eGov, telles que le token, le nom d'utilisateur, le mot de passe, etc. |                                                       |
| Votre nom d'utilisateur                                                                                  | et mot de passe ont été enregistrés.                                |                                                                              |                                                       |
| Moyens standard d'identification<br>eID / Carte électronique pou<br>étrangers / Kids-IC<br>Token citoyen | on<br>r ✓ <u>Désactiver via DocStop</u><br>)<br>n <u>W Demander</u> |                                                                              | 2                                                     |
| Moyens avancés d'identificatio<br>Mot de passe à usage unique vir<br>SM3<br>Certificats numériques (typ  | n<br>a O <u>Demander</u><br>S <u>Gérer</u>                          |                                                                              | 0                                                     |
| Moyens d'identification suppor                                                                           | tés<br>e ✔ <u>Modifier</u> / <u>Désactiver</u>                      |                                                                              |                                                       |
| Légende : 🛛 🛩 Moyen d'identification                                                                     | en votre possession 🔘 Moyen d'identific:                            | ation dont vous ne disposez pas 🚯 Moyen d'identification en demande          |                                                       |
| Ready                                                                                                    | A pr                                                                | opos de ce site   Déclaration de confidentialité<br>6.0.2                    | powered by Fedich 🌭                                   |